### Desarrollo e Implementación De Red Estructurada En Simulador Cisco Packet Tracer

Elaborado por: Diego Andrés Sterling Cód. 1117494462

Grupo: 203092\_30

Presentado a: Efraín Alejandro Pérez

Universidad Nacional Abierta y a Distancia Unad Escuela de Ciencias Básicas, Tecnología e Ingeniería Programa de Ingeniería de Sistemas Diplomado de Profundización Cisco Florencia – Caquetá Mayo – 2018

# Tabla de Contenido

| Introducción                                                                                                    |
|----------------------------------------------------------------------------------------------------|
| Desarrollo e Implementación De Red Estructurada En Simulador Cisco Packet Tracer                                                                                           |
| 1. Configurar el direccionamiento IP acorde con la topología de red para cada uno de los dispositivos que forman parte del escenario                                       |
| 2. Configurar el protocolo de enrutamiento OSPFv2 bajo los siguientes criterios: 1                                                                                         |
| 3. Configurar VLANs, Puertos troncales, puertos de acceso, encapsulamiento, Inter-<br>VLAN Routing y Seguridad en los Switches acorde a la topología de red establecida 18 |
| 4. En el Switch 3 deshabilitar DNS lookup 24                                                                                                    |
| 5. Asignar direcciones IP a los Switches acorde a los lineamientos 24                                                                                                    |
| 6. Desactivar todas las interfaces que no sean utilizadas en el esquema de red 24                                                                                          |
| 7. Implement DHCP and NAT for IPv4                                                                                                    |
| 8. Configurar NAT en R2 para permitir que los host puedan salir a internet 20                                                                                              |
| 9. Configurar al menos dos listas de acceso de tipo estándar a su criterio en para restringir o permitir tráfico desde R1 o R3 hacia R2 28                                 |
| 10. Configurar al menos dos listas de acceso de tipo extendido o nombradas a su criterio en para restringir o permitir tráfico desde R1 o R3 hacia R2                      |
| 11. Verificar procesos de comunicación y redireccionamiento de tráfico en los routers mediante el uso de Ping y Traceroute                                                 |
| Conclusiones                                                                                                    |
| Bibliografía                                                                                                    |

### Introducción

En la presente actividad se desarrolla y analiza las temáticas de cisco CCNA1 y CCNA2 enfocadas en la identificación y solución de un problema planteado y relacionado con el enrutamiento mediante comandos del ios. Conoceremos los diferentes protocolos de routing, la implementación y configuración básica de OSPF, se analizaran y desarrollaran las instrucciones necesarias para utilizar las ACL estándar y extendidas en un router Cisco, implementaremos cada una de las funciones de DHCPv4 y se analizara la implementación de NAT con el fin de usar de forma más eficaz las direcciones IPv4, lo anterior se ejecuta utilizando la información contenida en la prueba de habilidades prácticas de la plataforma de Cisco Networking Academy, desarrollando un componente practico con la ayuda del software Packet Tracer.

### Desarrollo e Implementación De Red Estructurada En Simulador Cisco Packet Tracer

**Escenario:** Una empresa de Tecnología posee tres sucursales distribuidas en las ciudades de Bogotá, Medellín y Bucaramanga, en donde el estudiante será el administrador de la red, el cual deberá configurar e interconectar entre sí cada uno de los dispositivos que forman parte del escenario, acorde con los lineamientos establecidos para el direccionamiento IP, protocolos de enrutamiento y demás aspectos que forman parte de la topología de red.

#### Topología de red

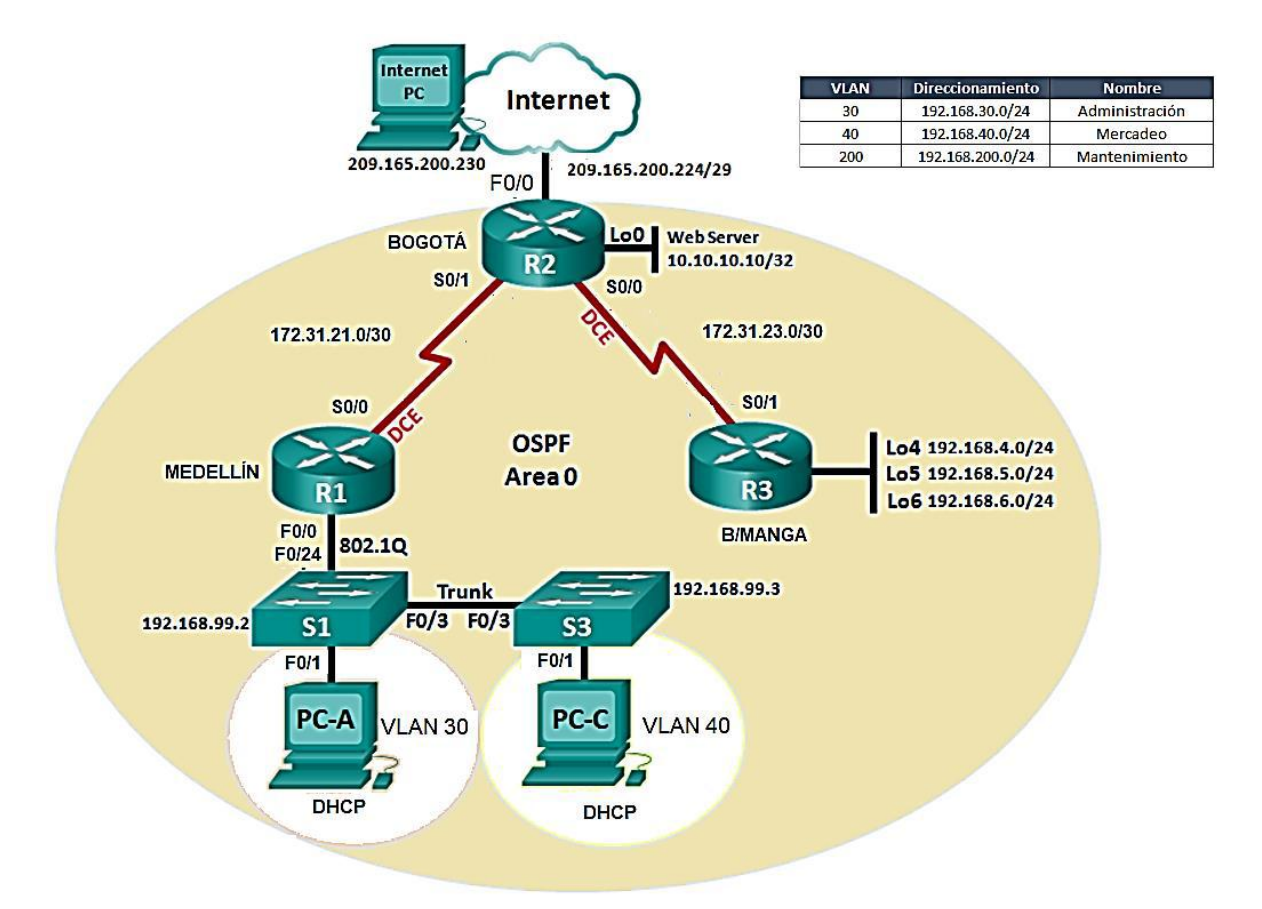

**Nota**: En los router R1 y R2 no se utiliza las interfaces F0/0, en cambio se utiliza G0/0 y el web server se configura con un equipo conectado a G0/1

1. Configurar el direccionamiento IP acorde con la topología de red para cada uno de los dispositivos que forman parte del escenario

| <sup>o</sup> Configuration | x                        |
|----------------------------|--------------------------|
| IP Configuration           |                          |
| DHCP                       | Static                   |
| IP Address                 | 209.165.200.230          |
| Subnet Mask                | 255.255.255.248          |
| Default Gateway            | 209.165.200.225          |
| DNS Server                 | 0.0.0.0                  |
| IPv6 Configuration         |                          |
|                            | Auto Config 🔘 Static     |
| IPv6 Address               |                          |
| Link Local Address         | FE80::20C:85FF:FE95:4C49 |
| IPv6 Gateway               |                          |
|                            |                          |
| IPv6 DNS Server            |                          |
| IPv6 DNS Server            |                          |
| IPv6 DNS Server            |                          |

Configuracion de Internet Pc

## Configuracion de Router 1 – La G0/0 se configura mas adelante

| Physical   | Config CL               | Attributes   |               |          |              |         |
|------------|-------------------------|--------------|---------------|----------|--------------|---------|
|            |                         | IOS Co       | mmand Line In | terface  |              |         |
| Router     | <pre>#configure t</pre> | erminal      |               |          |              |         |
| Enter      | configuratio            | on commands, | one per 1     | ine. Er  | id with CNTI | s/Z.    |
| Router     | (config) #nos           | stname R1    |               |          |              |         |
| R1 (con    | rig) #no ip o           | iomain-looki | 1p            |          |              |         |
| R1 (con    | fig) #enable            | secret clas  | 39            |          |              |         |
| R1 (con    | fig)#line co            | m U          |               |          |              |         |
| R1 (con    | fig-line)#pa            | issword cise | 20            |          |              |         |
| R1 (con    | fig-line)#lo            | ogin         |               |          |              |         |
| R1 (con    | fig-line)#lo            | gging synch  | ironous       |          |              |         |
| R1 (con    | fig-line) #ex           | iit .        |               |          |              |         |
| R1 (con    | rig) #line vt           | 2Y 0 4       |               |          |              |         |
| R1 (con    | rig-line) #pa           | issword cise | 20            |          |              |         |
| R1 (con    | fig-line)#lo            | )gin         |               |          |              |         |
| R1 (con    | fig-line)#lo            | gging synch  | ironous       |          |              |         |
| RI (con    | rig-line) ‡es           |              |               |          |              |         |
| R1 (con    | rig) #service           | password-e   | encryption    |          |              |         |
| R1 (con    | rig) #panner            | mota #Proni  | upido el ac   | ceso No  | autorizado   | ÷       |
| R1 (con    | rig) #interra           | ice s0/0/0   |               |          |              |         |
| RI (con    | rig-ir)‡desc            | ription Con  | inection to   | , KZ     |              |         |
| RI (con    | rig-ir)#ip a            | laaress 1/2. | .31.21.1 25   | 5.255.25 | 5.252        |         |
| RI (con    | 11g-11)#C100            | ik rate 1280 | 000           |          |              |         |
| RI (CON    | rig-ir/#no s            | shucdown     |               |          |              | 1       |
| ST THE     | E-CUANCED.              | Totorfood C. |               | abanaaa  |              | lour    |
| B1/con     | S-CHANGED: 1            | mueriace be  | eriar0/0/0,   | changed  | i state to c | IOWII . |
| RI (CON    | 119-11/#                |              |               |          |              |         |
| Ctrl+E6 to | evit CLI focus          |              |               |          | Conv         | Paste   |
|            | CAR GEL IOCUS           |              |               |          | Copy         | 1 4340  |
|            |                         |              |               |          |              |         |

# Configuracion de Router 2

| d | R2                                                                                                    | X | <u>}</u> |
|---|----------------------------------------------------------------------------------------------------|---|----------|
|   | Physical Config CLI Attributes                                                                                                    |   |          |
|   | IOS Command Line Interface                                                                                                    |   |          |
|   | Press RETURN to get started!                                                                                                    | * |          |
|   |                                                                                                    |   |          |
|   | Router>enable                                                                                                    |   |          |
|   | Router#configure terminal                                                                                                    |   |          |
|   | Enter configuration commands, one per line. End with CNTL/Z.                                                                                                    |   |          |
|   | Router(config) #hostname R2                                                                                                    |   |          |
|   | R2(config) #ip domain-lookup                                                                                                    |   |          |
|   | R2(config) #enable secret class                                                                                                    |   |          |
|   | R2(config) #line con 0                                                                                                    |   |          |
|   | R2(config-line) #password cisco                                                                                                    |   |          |
|   | R2(config-line)#loggin                                                                                                    |   |          |
|   | % Incomplete command.                                                                                                    |   |          |
|   | R2(config-line)#login                                                                                                    |   |          |
|   | R2(config-line)#logging synchronous                                                                                                    |   |          |
|   | R2(config-line) #exit                                                                                                    |   |          |
|   | R2(config)#line vty 0 4                                                                                                    |   |          |
|   | R2(config-line) #password cisco                                                                                                    |   |          |
|   | R2 (config-line) #login                                                                                                    |   |          |
|   | R2(config-line)#logging synchronous                                                                                                    | Ξ |          |
|   | R2(config-line) #exit                                                                                                    |   |          |
|   | Router>enable<br>Router≠configure terminal<br>Enter configuration commands, one per line. End with CNTL/Z.<br>Router(config) #hostname R2<br>R2(config) #ip domain-lookup<br>R2(config) #enable secret class<br>R2(config) fenable secret class<br>R2(config) filme con 0<br>R2(config) filme) #password cisco<br>R2(config-line) #password cisco<br>R2(config-line) #loggin %ynchronous<br>R2(config-line) #loggin synchronous<br>R2(config) filme vty 0 4<br>R2(config) filme vty 0 4<br>R2(config) filme) #password cisco<br>R2(config) filme) #password cisco<br>R2(config) filme) #password cisco<br>R2(config) filme) #password cisco<br>R2(config) filme) #password cisco<br>R2(config) filme) #password-encryption<br>R2(config) filme) #password-encryption<br>R2(config) #panner motd #Prohibido el acceso no autorizado#<br>R2(config) # v |   |          |
|   | R2(config) #banner motd #Prohibido el acceso no autorizado#                                                                                                    | - |          |
|   | R2 (conrig) #                                                                                                    |   |          |
|   | Ctrl+F6 to exit CLI focus Copy Paste                                                                                                    |   |          |
|   |                                                                                                    |   |          |
|   | Пор                                                                                                    |   |          |
|   |                                                                                                    |   |          |

| R2                                                                                                    |                | ×   |  |
|----------------------------------------------------------------------------------------------------|----------------|-----|--|
| IOS Command Line Interface                                                                                                    |                |     |  |
| <pre>R2&gt;enable Password: R2#configure terminal Enter configuration commands, one per line. End with CNTL R2(config)#interface s0/0/1 R2(config-if)#description Connection to R1 R2(config-if)#ip address 172.31.21.2 255.255.255.252 R2(config-if)#n shutdown R2(config-if)# %LINK-5-CHANGED: Interface Serial0/0/1, changed state to u R2(config-if)# %LINEPROTO-5-UPDOWN: Line protocol on Interface Serial0/0/ changed state to up R2(config-if)#interface s0/0/0 R2(config-if)#interface s0/0/0 R2(config-if)#interface s0/0/0 R2(config-if)#interface s172.31.23.1 255.255.255.252 R2(config-if)#ip address 172.31.23.1 255.255.255.252 R2(config-if)#ip shutdown %LINK-5-CHANGED: Interface Serial0/0/0, changed state to d R2(config-if)#</pre> | /Z.<br>p<br>1, | 4 m |  |
| Ctrl+F6 to exit CLI focus Copy                                                                                                    | Paste          | •   |  |
| П Тор                                                                                                    |                |     |  |

|            |                 |              | IOS Comma | and Line Interf | ace     |         |       |       |   |
|------------|-----------------|--------------|-----------|-----------------|---------|---------|-------|-------|---|
| R2 (cor    | (fig-if) #in    | nterface     | g0/0      |                 |         |         |       |       | 4 |
| R2 (cor    | (fig-if)#de     | escriptio    | on Connec | ction to I      | nternet |         |       |       |   |
| R2 (cor    | (fig-if)#i      | p address    | 209.165   | 5.200.225       | 255.255 | .255.24 | 8     |       |   |
| R2 (cor    | (fig-if) #no    | o shutdov    | m         |                 |         |         |       |       |   |
| R2 (cor    | (fig-if)#       |              |           |                 |         |         |       |       |   |
| %LINK-     | 5-CHANGED       | : Interfa    | ce Gigab  | DitEtherne      | t0/0, c | hanged  | state | to    |   |
| up         |                 |              |           |                 |         |         |       |       |   |
| ST. TNET   |                 | DOWN - T.i.r | e proto   | col on Int      | erface  |         |       |       |   |
| Gigabi     | tEthernet       | 0/0. char    | nged stat | te to up        | errace  |         |       |       |   |
|            |                 |              | -         | -               |         |         |       |       |   |
| R2 (cor    | (fig-if) #i)    | nterface     | g0/1      |                 |         |         |       |       |   |
| R2 (cor    | (fig-if)#de     | escriptio    | on Connec | ction to W      | ebServe | r       |       |       |   |
| R2 (cor    | (fig-if)#i      | p address    | 10.10.1   | 10.1 255.2      | 55.255. | 0       |       |       |   |
| R2 (cor    | (fig-if) #no    | o shutdov    | m         |                 |         |         |       |       |   |
| R2 (cor    | (fig-if)#       |              |           |                 |         |         |       |       |   |
| %LINK-     | 5-CHANGED       | : Interfa    | ce Gigał  | DitEtherne      | t0/1, c | hanged  | state | to    |   |
| up         |                 |              |           |                 |         |         |       |       |   |
| STATIST    |                 | DOWN - THE   | e proto   | ol on Int       | erface  |         |       |       |   |
| Gigabi     | tEthernet       | 0/1. char    | ared stat | te to up        | criace  |         |       |       | E |
| 229201     |                 | ., .,        |           |                 |         |         |       |       |   |
| D2 (007    | fig=if\#        |              |           |                 |         |         |       |       | 1 |
|            |                 | -            |           |                 |         | Copy    |       | Paste |   |
| Ctrl+F6 ti | o exit CLI focu | s            |           |                 |         |         |       |       |   |

# Configuracion de Servidor Web

| P Configuration    | x                        |
|--------------------|--------------------------|
| IP Configuration   |                          |
| O DHCP             | Static                   |
| IP Address         | 10.10.10                 |
| Subnet Mask        | 255.255.255.0            |
| Default Gateway    | 10.10.10.1               |
| DNS Server         | 0.0.0.0                  |
| IPv6 Configuration |                          |
| O DHCP O A         | uto Config 💿 Static      |
| IPv6 Address       |                          |
| Link Local Address | FE80::201:43FF:FEA2:1569 |
| IPv6 Gateway       |                          |
| IPv6 DNS Server    |                          |
|                    |                          |
|                    |                          |

# Configuracion de Router 3

| Physical Config CLI Attributes                               |
|--------------------------------------------------------------|
| IOS Command Line Interface                                   |
| Kouter>enable                                                |
| Router‡configure terminal                                    |
| Enter configuration commands, one per line. End with CNTL/Z. |
| Router (config) #hostname R3                                 |
| R3(config) #ip domain-lookup                                 |
| R3(config) #enable secret class                              |
| R3(config) #line con U                                       |
| R3(config-line)#password cisco                               |
| R3(config-line)#login                                        |
| R3(config-line)#logging synchronous                          |
| R3(config-line)#exit                                         |
| R3(config) #line vty 0 4                                     |
| R3(config-line)#password cisco                               |
| R3(config-line)#login                                        |
| R3(config-line)#logging synchronous                          |
| R3(config-line) #exit                                        |
| R3(config) #service password-encryption                      |
| R3(config) #banner motd #Prohibido el acceso no autorizado#  |
| R3(config) #interface s0/0/1                                 |
| R3(config-if)#description Connection to R2                   |
| R3(config=1f)#1p address 1/2.31.23.2 255.255.255.252         |
| R3(conrig-ir)#no snutdown                                    |
|                                                              |
| RS(CONFIG-17)#                                               |
| * SINK-S-CHANGED. Interface Serial0/0/1, changed state to up |
| Ctrl +E6 to avit CLI facus                                   |
|                                                              |
|                                                              |
|                                                              |

| R3                                                                                                    |       |
|----------------------------------------------------------------------------------------------------|-------|
| Physical Config CLI Attributes                                                                                    |       |
| IOS Command Line Interface                                                                                        |       |
| R3(config-if)‡<br>R3(config-if)‡interface lo4                                                                     | *     |
| R3(config-if)‡<br>%LINK-5-CHANGED: Interface Loopback4, changed state to up                                       |       |
| <pre>\$LINEPROTO-5-UPDOWN: Line protocol on Interface Loopback4,<br/>changed state to up</pre>                    |       |
| R3(config-if) #ip address 192.168.4.1 255.255.255.0<br>R3(config-if) #no shutdown<br>R3(config-if) #interface lo5 |       |
| R3(config-if)#<br>%LINK-5-CHANGED: Interface Loopback5, changed state to up                                       |       |
| <pre>\$LINEPROTO-5-UPDOWN: Line protocol on Interface Loopback5,<br/>changed state to up</pre>                    |       |
| R3(config-if) #ip address 192.168.5.1 255.255.255.0<br>R3(config-if) #no shutdown<br>R3(config-if) #interface lo6 | E     |
| R3(config-if)‡<br>%LINK-5-CHANGED: Interface Loopback6, changed state to up                                       | Ŧ     |
| Ctrl+F6 to exit CLI focus                                                                                         | Paste |
| Тор                                                                                                    |       |

| R3                                                                                                    | - 0 X |
|----------------------------------------------------------------------------------------------------|-------|
| Physical Config CLI Attributes                                                                                                    |       |
| IOS Command Line Interface                                                                                                    |       |
| \$LINEPROTO-5-UPDOWN: Line protocol on Interface Loopback5, changed state to up                                                                                                    | ^     |
| R3(config-if)#ip address 192.168.5.1 255.255.255.0<br>R3(config-if)#no shutdown<br>R3(config-if)#interface lo6                                                                                                    |       |
| R3(config-if)‡<br>\$LINK-5-CHANGED: Interface Loopback6, changed state to up                                                                                                    |       |
| <pre>\$LINEPROTO-5-UPDOWN: Line protocol on Interface Loopback6,<br/>changed state to up</pre>                                                                                                    |       |
| <pre>R3(config-if)#ip address 192.168.6.1 255.255.0<br/>R3(config-if)#no shutdown<br/>R3(config-if)#exit<br/>R3(config)#ip route 0.0.0.0 0.0.0.0 s0/0/1<br/>%Default route without gateway, if not a point-to-point<br/>interface, may impact performance<br/>R3(config)#ip route 0.0.0.0 0.0.0.0 s0/0/1<br/>R3(config)#exit<br/>R3#<br/>%SYS-5-CONFIG_I: Configured from console by console</pre> | ш     |
| R3#                                                                                                    | -     |
| Ctrl+F6 to exit CLI focus Copy                                                                                                    | Paste |
| Пор                                                                                                    |       |

Configuracion de Switch 1

|            |                        |         | 7100100000 |                   |                  |       |
|------------|------------------------|---------|------------|-------------------|------------------|-------|
|            |                        |         | IOS Com    | mand Line Interfa | ce               |       |
|            |                        |         |            |                   |                  |       |
| Switch     | enable                 |         |            |                   |                  |       |
| Switch     | tconfigu               | re ter  | minal      |                   |                  |       |
| Enter      | configur               | ation   | commands.  | one per line      | . End with CNTI  | L/Z.  |
| Switch     | (config)               | #hostn  | ame S1     |                   |                  | -,    |
| S1 (con    | fig) #ip               | domain  | -lookup    |                   |                  |       |
| S1 (con    | fig)‡ena               | ble se  | cret class |                   |                  |       |
| S1 (con    | fig) #lin              | e con   | 0          |                   |                  |       |
| S1 (con    | fig-line               | )‡pass  | word cisco |                   |                  |       |
| S1 (con    | fig-line               | )#logi  | n          |                   |                  |       |
| S1 (con    | Eig-line               | )#logg  | ing synchr | onous             |                  |       |
| S1 (con    | Eig-line               | )‡exit  |            |                   |                  |       |
| S1 (con    | fig)‡lin               | e vty   | 04         |                   |                  |       |
| S1 (con    | fig-line               | )‡pass  | word cisco |                   |                  |       |
| S1 (con    | fig-line               | )#logi  | n          |                   |                  |       |
| S1 (con    | fig-line               | ) #logg | ing synchr | onous             |                  |       |
| S1 (con    | tig-line               | ) #exit |            |                   |                  |       |
| SI(con     | (1g) şser              | vice p  | assword-en | cryption          |                  |       |
| S1 (con    | Eig) #ban<br>Fig) #ovi | tier mo | ca +PIONID | Ido el acces      | o no autorizado; | *     |
| S1#        | LIG/ + ENI             |         |            |                   |                  | =     |
| SYS-5      | -CONFIG                | I: Con  | figured fr | om console b      | v console        |       |
|            | -                      |         |            |                   |                  |       |
| S1#        |                        |         |            |                   |                  | -     |
|            |                        |         |            |                   |                  |       |
| Ctrl+F6 to | exit CLI fo            | cus     |            |                   | Сору             | Paste |
|            |                        |         |            |                   |                  |       |

# Configuracion de Switch 3

| IOS Command Line Interface                                   |
|--------------------------------------------------------------|
| 105 Command Line Intel face                                  |
| A                                                            |
| Switch>enable                                                |
| Switchtconfigure terminal                                    |
| Enter configuration commands, one per line. End with CNTL/Z. |
| Switch(config) #hostname S3                                  |
| S3(config) #ip domain-lookup                                 |
| S3(config) #enable secret class                              |
| S3(config) #line con 0                                       |
| S3(config-line) #password cisco                              |
| S3(config-line)#login                                        |
| S3(config-line)#logging synchronous                          |
| S3(config-line) #exit                                        |
| S3(config)#line vty 0 4                                      |
| S3(config-line)#password cisco                               |
| S3(config-line)#login                                        |
| S3(config-line)#logging synchronous                          |
| S2 (config) facture password-operation                       |
| S3(config) thenner moth tBrobibido el ecceso no eutorizadot  |
| S3 (config) #exit                                            |
| S3# E                                                        |
| %SYS-5-CONFIG I: Configured from console by console          |
|                                                              |
| S3#                                                          |
|                                                              |
| Ctrl+E6 to evit CLI focus Conv Paste                         |

Verificar la conectividad – ping entre los router y servidores

| ۲ | R1 🗆 🗖 🗮 🗶                                                  |
|---|-------------------------------------------------------------|
|   | Physical Config CLI Attributes                              |
|   | IOS Command Line Interface                                  |
|   | User Access Verification                                    |
|   | Password:                                                   |
|   | R1>enable                                                   |
|   | Password:                                                   |
|   | R1#ping 172.31.21.2                                         |
|   |                                                             |
|   | Type escape sequence to abort.                              |
|   | seconds:                                                    |
|   | 11111                                                       |
|   | Success rate is 100 percent (5/5), round-trip min/avg/max = |
|   | 1/13/62 ms                                                  |
|   | R1#ping 172.31.23.1                                         |
|   | Type escape sequence to abort.                              |
|   | Sending 5, 100-byte ICMP Echos to 172.31.23.1, timeout is 2 |
|   | seconds:                                                    |
|   |                                                             |
|   | Success rate is 100 percent (5/5), round-trip min/avg/max = |
|   | 1/3/15 ms                                                   |
|   | R1#                                                         |
|   |                                                             |
|   | Ctrl+F6 to exit CLI focus Copy Paste                        |
|   |                                                             |
|   | Пор                                                         |
|   |                                                             |

| 🥐 R2                                                                                                    |                     |
|----------------------------------------------------------------------------------------------------|---------------------|
| Physical Config CLI Attributes                                                                                                    |                     |
| IOS Command Line Interface                                                                                                    |                     |
| User Access Verification                                                                                                    | *                   |
| Password:                                                                                                    |                     |
| R2>enable<br>Password:<br>R2‡ping 172.31.23.2                                                                                                    |                     |
| Type escape sequence to abort.<br>Sending 5, 100-byte ICMP Echos to 172.31.23.2, timeout<br>seconds:<br>!!!!!<br>Success rate is 100 percent (5/5), round-trip min/avg/<br>ms                                | is 2<br>max = 1/1/3 |
| R2#ping 172.31.21.1<br>Type escape sequence to abort.<br>Sending 5, 100-byte ICMP Echos to 172.31.21.1, timeout<br>seconds:<br>1!!!!<br>Success rate is 100 percent (5/5), round-trip min/avg/:<br>ms<br>R2# | is 2<br>max = 1/1/3 |
| Ctrl+F6 to exit CLI focus Copy                                                                                                    | Paste               |
| Пор                                                                                                    |                     |

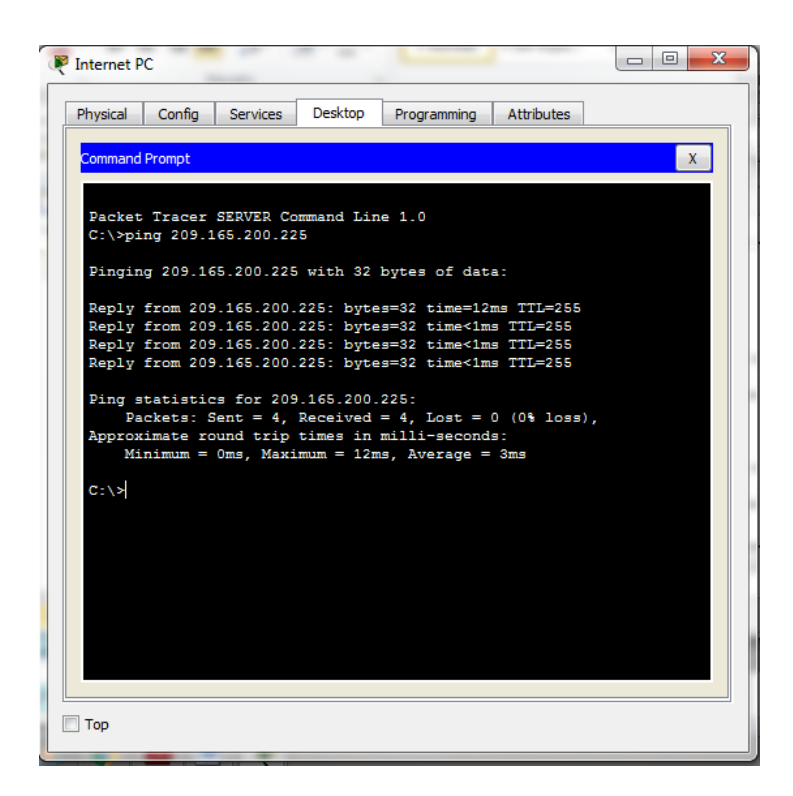

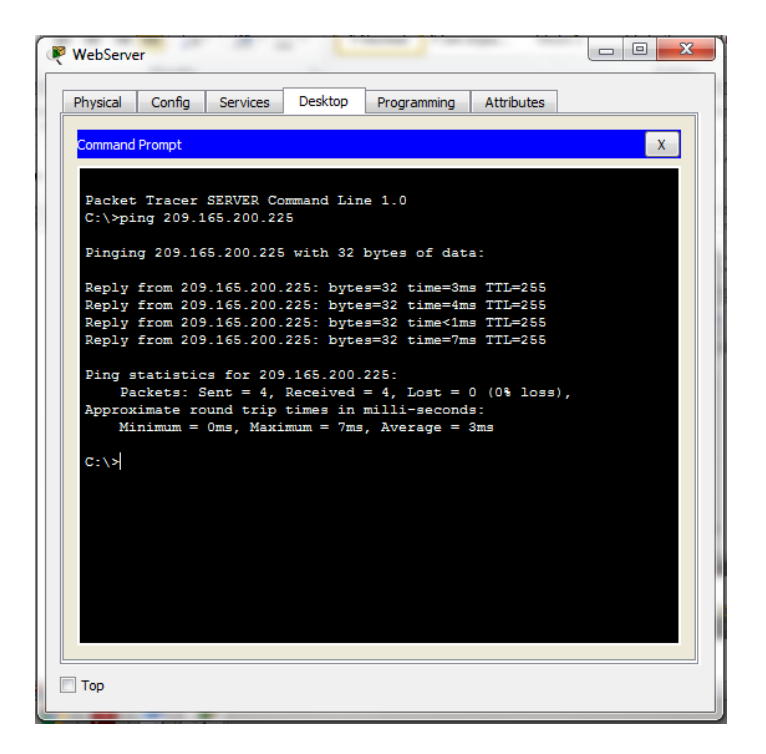

2. Configurar el protocolo de enrutamiento OSPFv2 bajo los siguientes criterios:

# OSPFv2 área 0

| Configuration Item or Task                            | Specification |
|-------------------------------------------------------|---------------|
| Router ID R1                                          | 1.1.1.1       |
| Router ID R2                                          | 2.2.2.2       |
| Router ID R3                                          | 3.3.3.3       |
| Configurar todas las interfaces LAN como pasivas      |               |
| Establecer el ancho de banda para enlaces seriales en | 128 Kb/s      |
| Ajustar el costo en la métrica de s0/0 a              | 7500          |

|    | IOS Command Line Interface                                                                                    |
|----|----------------------------------------------------------------------------------------------------|
|    |                                                                                                    |
|    | R1>enable                                                                                                    |
|    | Password:                                                                                                    |
| E  | R1#configure terminal                                                                                         |
|    | Sinter configuration commands, one per line. End with CNTL/Z.                                                 |
| P  | R1(config-router)#router-id 1.1.1.1                                                                           |
| P  | R1(config-router)#network 172.31.21.0 0.0.0.3 area 0                                                          |
| P  | R1(config-router)#network 192.168.30.0 0.0.0.255 area 0                                                       |
| P  | R1(config-router)#network 192.168.99.0 0.0.0.255 area 0                                                       |
| P  | R1(config-router)#                                                                                            |
| R  | R1(config=router) #passive=interface g0/0.30                                                                  |
| P  | R1(config-router) #passive-interface g0/0.200                                                                 |
| P  | R1(config-router) #exit                                                                                       |
| B  | R1(config-if)#bandwidth 128                                                                                   |
| P  | R1(config-if) #ip ospf cost 7500                                                                              |
| P  | R1(config-if) #exit                                                                                           |
| B  | R1#                                                                                                    |
| 8  | SYS-5-CONFIG_I: Configured from console by console                                                            |
| P  | R1#                                                                                                    |
|    | rd LEC to avit CLI focus                                                                                      |
|    |                                                                                                    |
|    |                                                                                                    |
| Т  | op                                                                                                    |
|    |                                                                                                    |
|    |                                                                                                    |
| 2  |                                                                                                    |
|    | a a a the line I thread I thread the thread thread                                                            |
| h  | ysical Config CLI Attributes                                                                                  |
|    | IOS Command Line Interface                                                                                    |
| P  | Password:                                                                                                    |
|    |                                                                                                    |
| R  | 2>enable                                                                                                    |
| R  | 22#configure terminal                                                                                         |
| E  | Inter configuration commands, one per line. End with CNTL/Z.                                                  |
| R  | 22 (config) #route ospf 1                                                                                     |
| R  | 22 (config-router) #network 172.31.23.0 0.0.0.3 area 0                                                        |
| R  | 22(config-router)#network 172.31.21.0 0.0.0.3 area 0                                                          |
| R  | <pre>X2 (config-router) #network 10.10.10.0 0.0.0.255 area 0 X2 (config-router) #neggive-interface g0/1</pre> |
| R  | <pre>(config=router)#</pre>                                                                                   |
| R  | A2(config-router) #interface s0/0/0                                                                           |
| R  | 22 (config-if) #bandwidth 128                                                                                 |
| R  | <pre>22(conrig=ir)#ip Ospr Cost 7500<br/>22(config=if)#interface s0/0/1</pre>                                 |
| R  | 22 (config-if) #bandwidth 128                                                                                 |
| R  | 22 (config-if) #exit                                                                                          |
| R  | <pre>X2 (CONLIG) + EXIT X2 #</pre>                                                                            |
| 8  | SYS-5-CONFIG_I: Configured from console by console                                                            |
| P  | 12#                                                                                                    |
|    |                                                                                                    |
| Ju | n+ro to exit CLI rocus Copy Paste                                                                             |
|    |                                                                                                    |

| Physical | Config          | CLI    | Attributes |                    |           |          |       |   |
|----------|-----------------|--------|------------|--------------------|-----------|----------|-------|---|
|          |                 |        | IOS Co     | mmand Line Interfa | ice       |          |       |   |
| R3>en    | able            |        |            |                    |           |          | *     |   |
| Passw    | ord:            |        |            |                    |           |          |       |   |
| R3‡co    | nfigure t       | ermina | 1          |                    |           |          |       |   |
| Enter    | configur        | ation  | commands,  | one per line       | . End w:  | ith CNTL | /Z.   |   |
| R3 (co   | nfig)#          |        |            |                    |           |          |       | L |
| R3 (co   | nfig)‡rou       | ter os | spf 1      |                    |           |          |       |   |
| R3 (co   | nfig-rout       | er)‡ro | outer-id 3 | .3.3.3             |           |          |       |   |
| R3 (co   | nfig-rout       | er)‡ne | etwork 172 | .31.23.0 0.0.      | 0.3 area  | 0        |       |   |
| R3 (co   | nfig-rout       | er)‡   |            |                    |           |          |       |   |
| 01:47    | :45: %OSP       | F-S-AI | JCHG: Pro  | cess 1, Nbr 2      | .2.2.2 01 | n Serial | 0/0/1 | L |
| from     | LOADING t       | o FULI | ., Loading | Done               |           |          |       |   |
| R3 (co   | nfig-rout       | er)‡ne | twork 192  | .168.4.0 0.0.      | 3.255 are | ea O     |       |   |
| R3 (co   | nfig-rout       | er)‡pa | assive-int | erface lo4         |           |          |       |   |
| R3 (co   | nfig-rout       | er)‡pa | assive-int | erface lo5         |           |          |       |   |
| R3 (co   | nfig-rout       | er)‡pa | assive-int | erface lo6         |           |          |       |   |
| R3 (co   | nfig-rout       | er)‡e> | it         |                    |           |          |       |   |
| R3 (co   | nfig) #int      | erface | e s0/0/1   |                    |           |          |       |   |
| R3 (co   | nfig-if)#       | bandwi | dth 128    |                    |           |          |       |   |
| R3 (co   | nfig-if)‡       | exit   |            |                    |           |          |       | L |
| R3 (co   | nfig)‡exi       | t      |            |                    |           |          |       | L |
| R3#      |                 | _      |            |                    |           |          | E     | L |
| *SYS-    | 5-CONFIG_       | I: Cor | figured f  | rom console b      | y console | 2        |       |   |
| R3#      |                 |        |            |                    |           |          | -     |   |
| Ctrl+F6  | to exit CLI foo | tus    |            |                    | (         | Сору     | Paste |   |
|          |                 |        |            |                    |           |          |       |   |

#### Verificar información de OSPF

- Visualizar tablas de enrutamiento y routers conectados por OSPFv2
- Visualizar lista resumida de interfaces por OSPF en donde se ilustre el costo de cada interface
- Visualizar el OSPF Process ID, Router ID, Address summarizations, Routing Networks, and passive interfaces configuradas en cada router.

|                          |          |          | IOS   | Command Line Interf | ace            |                 |   |
|--------------------------|----------|----------|-------|---------------------|----------------|-----------------|---|
|                          |          |          |       |                     |                |                 | - |
|                          |          |          |       |                     |                |                 |   |
|                          |          |          |       |                     |                |                 |   |
|                          |          |          |       |                     |                |                 |   |
| 01:47:45: %05            | PF-5-AD  | JCHG: Pr | ocess | 1. Nbr 3.3.3.3      | on Serial0/0/0 | from LOADING to |   |
| FULL, Loading            | Done     |          |       |                     |                |                 |   |
|                          |          |          |       |                     |                |                 |   |
| Prohibido el             | acceso 1 | no autor | lzado |                     |                |                 |   |
| User Access V            | erifica  | tion     |       |                     |                |                 |   |
|                          |          |          |       |                     |                |                 |   |
| Password:                |          |          |       |                     |                |                 |   |
| R2>enable                |          |          |       |                     |                |                 |   |
| Password:                |          |          |       |                     |                |                 |   |
| R2#show ip os            | pf neig  | hbor     |       |                     |                |                 |   |
|                          |          |          |       |                     |                |                 |   |
| Neighbor ID              | Pri      | State    |       | Dead Time           | Address        | Interface       |   |
| 3.3.3.3                  | 0        | FULL/    | -     | 00:00:36            | 172.31.23.2    | Serial0/0/0     |   |
| 1.1.1.1<br>D2#           | 0        | FORD/    | -     | 00:00:39            | 1/2.31.21.1    | Serial0/0/1     | - |
| R2#                      |          |          |       |                     |                |                 | - |
|                          |          |          |       |                     |                | -               | _ |
| Child FC has anoth CLT F | DCUS     |          |       |                     |                | Copy Paste      | e |

|                                                           | ing                                                                | Herbures                                                                   |                                                                                       |                               |            |       |
|-----------------------------------------------------------|--------------------------------------------------------------------|----------------------------------------------------------------------------|---------------------------------------------------------------------------------------|-------------------------------|------------|-------|
|                                                           |                                                                    |                                                                            | IOS Command Line Interf                                                               | ace                           |            |       |
| R2#<br>R2#show ip                                         | ospf inte                                                          | erface                                                                     |                                                                                       |                               |            | ^     |
| Serial0/0/<br>Internet<br>Process<br>Transmit<br>No desig | 1 is up, 1<br>address i<br>ID 1, Rout<br>Delay is<br>nated rout    | line protoco<br>is 172.31.21<br>er ID 2.2.2<br>1 sec, Stat<br>er on this   | ol is up<br>2/30, Area 0<br>2, Network Type<br>ce POINT-TO-POINT,<br>network          | POINT-TO-POINT,<br>Priority 0 | Cost: 781  |       |
| No backu<br>Timer in<br>Hello<br>Index 1/<br>Next 0x0     | p designat<br>tervals co<br>due in 00:<br>1, flood c<br>(0)/0x0(0) | ted router of<br>onfigured, H<br>100:01<br>queue length                    | n this network<br>Wello 10, Dead 40,<br>1 0                                           | Wait 40, Retran               | smit 5     |       |
| Last flo<br>Last flo<br>Neighbor<br>Adjace<br>Suppress    | od scan le<br>od scan t:<br>Count is<br>nt with ne<br>hello for    | ength is 1,<br>ime is 0 mse<br>1 , Adjacen<br>eighbor 1.1.<br>5 0 neighbor | <pre>maximum is 1 c, maximum is 0 m it neighbor count 1.1 c(s)</pre>                  | sec<br>is 1                   |            |       |
| Serial0/0/<br>Internet<br>Process<br>Transmit<br>No desig | 0 is up, 3<br>address 3<br>ID 1, Rout<br>Delay is<br>nated rout    | line protoco<br>is 172.31.23<br>cer ID 2.2.2<br>1 sec, Stat<br>cer on this | <pre>3.1/30, Area 0 3.1/30, Area 0 4.2, Network Type se POINT-TO-POINT, network</pre> | POINT-TO-POINT,<br>Priority 0 | Cost: 7500 |       |
| No backu<br>More                                          | p designat                                                         | ed router o                                                                | on this network                                                                       |                               |            | -     |
| Ctrl+F6 to exit                                           | CLI focus                                                          |                                                                            |                                                                                       |                               | Сору       | Paste |

|                                                                                                    |                                                                                                    | IOS Command Line Interface                                                                                                    |   |
|----------------------------------------------------------------------------------------------------|----------------------------------------------------------------------------------------------------|----------------------------------------------------------------------------------------------------|---|
| Routing for                                                                                                    | Networks:                                                                                                    |                                                                                                    |   |
| 172.31.21                                                                                                    | .0 0.0.0.3 area 0                                                                                                    |                                                                                                    |   |
| 172.31.23                                                                                                    | .0 0.0.0.3 area 0                                                                                                    |                                                                                                    |   |
| 10.10.10.                                                                                                    | 0 0.0.0.255 area 0                                                                                                    | 1                                                                                                    |   |
| Passive Int                                                                                                    | eriace(s):                                                                                                    |                                                                                                    |   |
| GigabitEt                                                                                                    | nernetU/1                                                                                                    |                                                                                                    |   |
| Routing ini                                                                                                    | Distances:                                                                                                    | I and Unders                                                                                                    |   |
| Gateway                                                                                                    | Distance                                                                                                    | Last opdate                                                                                                    |   |
| 2 2 2 2 2                                                                                                    | 110                                                                                                    | 00-11-26                                                                                                    |   |
| 3 3 3 3                                                                                                    | 110                                                                                                    | 00-09-55                                                                                                    |   |
| Distance: /                                                                                                    | default is 110)                                                                                                    | 00.00.00                                                                                                    |   |
| K2#snow ip ro                                                                                                    |                                                                                                    |                                                                                                    |   |
| <pre>R2#snow 1p FC<br/>192.168.<br/>0 192.1<br/>192.168.<br/>0 192.1<br/>192.168.<br/>0 192.1<br/>0 192.168.<br/>0 192.168.<br/>0 192.168.</pre>                                                                                                    | 4.0/32 is subnette<br>68.4.1 [110/7501]<br>5.0/32 is subnette<br>68.5.1 [110/7501]<br>6.0/32 is subnette<br>68.6.1 [110/7501]<br>30.0 [110/782] via<br>99.0 [110/782] via                       | <pre>id, 1 subnets<br/>via 172.31.23.2, 00:15:47, Serial0/0/0<br/>d, 1 subnets<br/>via 172.31.23.2, 00:15:47, Serial0/0/0<br/>d, 1 subnets<br/>via 172.31.23.2, 00:15:47, Serial0/0/1<br/>i 172.31.21.1, 00:28:19, Serial0/0/1<br/>i 172.31.21.1, 00:28:19, Serial0/0/1<br/>i 172.31.21.1, 00:28:19, Serial0/0/1</pre>   | = |
| <pre>R2#SHOW 10 FC<br/>192.168.<br/>0 192.1<br/>192.168.<br/>0 192.1<br/>192.168.<br/>0 192.168.<br/>0 192.168.<br/>0 192.168.</pre>                                                                                                    | 4.0/22 is subnette<br>68.4.1 [110/7501]<br>5.0/32 is subnette<br>68.5.1 [110/7501]<br>6.0/32 is subnette<br>68.6.1 [110/7501]<br>30.0 [110/782] via<br>40.0 [110/782] via<br>99.0 [110/782] via | <pre>id, 1 subnets<br/>via 172.31.23.2, 00:15:47, Serial0/0/0<br/>id, 1 subnets<br/>via 172.31.23.2, 00:15:47, Serial0/0/0<br/>id, 1 subnets<br/>via 172.31.23.2, 00:15:47, Serial0/0/0<br/>i 172.31.21.1, 00:28:19, Serial0/0/1<br/>i 172.31.21.1, 00:28:19, Serial0/0/1<br/>i 172.31.21.1, 00:28:19, Serial0/0/1</pre> | = |
| R2#BAGW 10 FC           192.168.           0         192.1           192.168.           0         192.1           192.168.           0         192.1           0         192.168.           0         192.168.           0         192.168.           0         192.168.           0         192.168.           0         192.168.           0         192.168.           R2#         R2# | 4.0/22 is subnette<br>68.4.1 [110/7501]<br>5.0/32 is subnette<br>68.5.1 [110/7501]<br>6.0/32 is subnette<br>68.6.1 [110/7501]<br>30.0 [110/782] via<br>40.0 [110/782] via<br>99.0 [110/782] via | <pre>id, 1 subnets<br/>via 172.31.23.2, 00:15:47, Serial0/0/0<br/>id, 1 subnets<br/>via 172.31.23.2, 00:15:47, Serial0/0/0<br/>id, 1 subnets<br/>via 172.31.23.2, 00:15:47, Serial0/0/0<br/>172.31.21.1, 00:28:19, Serial0/0/1<br/>172.31.21.1, 00:28:19, Serial0/0/1</pre>                                              | E |

|                  |                 | IOS Command Line Interface     |       |
|------------------|-----------------|--------------------------------|-------|
| Neighbor Count   | is 0, Adjacent  | neighbor count is 0            | *     |
| Suppress hello   | for 0 neighbor  | :(s)                           |       |
| R2#              |                 |                                |       |
| RZ#SNOW 1p proto | COIS            |                                |       |
| Routing Protocol | ie "cenf 1"     |                                |       |
| Outgoing updat   | e filter list f | or all interfaces is not set   |       |
| Incoming updat   | e filter list f | or all interfaces is not set   |       |
| Router ID 2.2.   | 2.2             |                                |       |
| Number of area   | s in this route | r is 1. 1 normal 0 stub 0 nssa |       |
| Maximum path:    | 4               |                                |       |
| Routing for Ne   | tworks:         |                                |       |
| 172.31.21.0      | 0.0.0.3 area 0  |                                |       |
| 172.31.23.0      | 0.0.0.3 area 0  |                                |       |
| 10.10.10.0 0     | .0.0.255 area 0 |                                |       |
| Passive Interf   | ace(s):         |                                |       |
| GigabitEther     | net0/1          |                                |       |
| Routing Inform   | Ation Sources:  | Tere Underer                   |       |
| Gateway          | Distance        | Dasc opdate                    |       |
| 2 2 2 2 2        | 110             | 00:11:36                       |       |
| 3.3.3.3          | 110             | 00:09:55                       |       |
| Distance: (def   | ault is 110)    |                                | =     |
|                  |                 |                                |       |
| R2#              |                 |                                | *     |
|                  |                 |                                |       |
|                  |                 |                                | Deete |

|                           |                | IOS Command Line Interface |             |
|---------------------------|----------------|----------------------------|-------------|
| R1#show ip protoc         | cols           |                            |             |
|                           |                |                            |             |
| Routing Protocol          | is "ospf 1"    |                            |             |
| Outgoing update           | filter list f  | or all interfaces is no    | t set       |
| Incoming update           | filter list f  | or all interfaces is no    | t set       |
| Router ID 1.1.1           |                |                            |             |
| Number of areas           | in this route  | r is 1. 1 normal 0 stub    | U nssa      |
| Maximum path: 4           | i<br>morket    |                            |             |
| 172 21 21 0 (             | WOIRS.         |                            |             |
| 192 168 30 0              | 0 0 0 255 area | 0                          |             |
| 192.168.40.0              | 0.0.0.255 area | 0                          |             |
| 192.168.99.0              | 0.0.0.255 area | 0                          |             |
| Passive Interfa           | ice(s):        |                            |             |
| GigabitEthern             | iet0/0.30      |                            |             |
| GigabitEthern             | 1et0/0.40      |                            |             |
| GigabitEthern             | iet0/0.200     |                            |             |
| Routing Informa           | tion Sources:  |                            |             |
| Gateway                   | Distance       | Last Update                |             |
| 1.1.1.1                   | 110            | 00:02:15                   |             |
| 2.2.2.2                   | 110            | 00-11-41                   | ſ           |
| Distance: (def:           | ult is 110)    | 00.11.41                   |             |
| More                      |                |                            |             |
|                           |                |                            |             |
| Ctrl+E6 to exit CLI focus |                |                            | Copy Paste  |
|                           |                |                            | cop) . core |

|                           |                  | IOS Command Line Interface |          |       |
|---------------------------|------------------|----------------------------|----------|-------|
| R3>enable                 |                  |                            |          | *     |
| R3#show ip proto          | cols             |                            |          |       |
|                           |                  |                            |          |       |
| Routing Protocol          | is "ospf 1"      |                            |          |       |
| Outgoing updat            | e filter list f  | or all interfaces is n     | ot set   |       |
| Incoming updat            | e filter list f  | or all interfaces is n     | ot set   |       |
| Router ID 3.3.            | 3.3              |                            |          |       |
| Number of area            | s in this route  | r is 1. 1 normal 0 stu     | b O nssa |       |
| Maximum path:             | 4                |                            |          |       |
| Routing for Ne            | tworks:          |                            |          |       |
| 192 169 4 0               | 0.0.2 255 area 0 | 0                          |          |       |
| Deceive Interf            | ace(s):          | 0                          |          |       |
| Loopback4                 | 444(2).          |                            |          |       |
| Loopback5                 |                  |                            |          |       |
| Loopback6                 |                  |                            |          |       |
| Routing Inform            | ation Sources:   |                            |          |       |
| Gateway                   | Distance         | Last Update                |          |       |
| 1.1.1.1                   | 110              | 00:03:48                   |          |       |
| 2.2.2.2                   | 110              | 00:14:54                   |          |       |
| 3.3.3.3                   | 110              | 00:13:13                   |          |       |
| Distance: (def            | ault is 110)     |                            |          | =     |
|                           |                  |                            |          |       |
| R3#                       |                  |                            |          | -     |
|                           |                  |                            |          |       |
| Ctrl+F6 to exit CLI focus |                  |                            | Сору     | Paste |
|                           |                  |                            |          |       |

 Configurar VLANs, Puertos troncales, puertos de acceso, encapsulamiento, Inter-VLAN Routing y Seguridad en los Switches acorde a la topología de red establecida.

Después de terminar la configuración de las VLANs, no pasaba las pruebas con el comando ping, se verifica y se identifica que se debe cambiar el direccionamiento de la VLAN 200, ya que la dirección que da la topología no corresponde con el direccionamiento de los switch. Al realizar el cambio y corregir esto se realizan las pruebas de comunicación con el comando ping sin contratiempos, en los pantallazos al final se puede ver claramente. Las gráficas resaltadas en rojo indican las correcciones y cambios que se realizan para que funcionen las VLAN.

VLAN 200 – 192.168.200.0/24 es remplazada por 192.168.99.0/24

|                                                                                                    | • ×              |
|----------------------------------------------------------------------------------------------------|------------------|
| Physical Config CLI Attributes                                                                                                    |                  |
| IOS Command Line Interface                                                                                                    |                  |
| 105 Commond Line Interface                                                                                                    |                  |
| <pre>Sit<br/>Sit<br/>Sitconfigure terminal<br/>Enter configuration commands, one per line. End with CNTL/Z.<br/>Si(config-vlan)#name Administracion<br/>Si(config-vlan)#name Martenia<br/>Si(config-vlan)#name Martenimiento<br/>Si(config-vlan)#ame Martenimiento<br/>Si(config-vlan)#ame Martenimiento<br/>Si(config-vlan)#exit<br/>Si(config-vlan)#exit<br/>Si(config-fi)#ipterface vlan 200<br/>Si(config-fi)#ipterface vlan 200<br/>Si(config-fi)#ipterface vlan 200, changed state to up<br/>Si(config-fi)#bitterface vlan 200, changed state to up<br/>Si(config-fi)#outdown<br/>Si(config-fi)#outdown<br/>Si(config-fi)#exit<br/>Si(config-fi)#outdown<br/>Si(config-fi)#outdown<br/>Si(config-fi]#outdown<br/>Si(config-fi]#outdown<br/>Si(config-fi]#outdown<br/>Si(config-fi]#outdown<br/>Si(config-fi]#outdown<br/>Si(config-fi]#outdown<br/>Si(config-fi]#outdown<br/>Si(co</pre> |                  |
| % Invalid input detected at '^' marker.<br>S1(config) #ip default-gateway 192.168.99.1                                                                                                    | E                |
| S1(config) #                                                                                                    | *                |
| Тор                                                                                                    |                  |
|                                                                                                    |                  |
| S1                                                                                                    | = <mark>×</mark> |
| S1 CII Attributes                                                                                                    |                  |
| S1 Config CLI Attributes                                                                                                    |                  |
| S1 Config CLI Attributes IOS Command Line Interface                                                                                                    |                  |
| S1 Config CLI Attributes<br>IOS Command Line Interface<br>S1 (config) #interface f0/3<br>S1 (config) #interface f0/3<br>S1 (config-if) #switchport mode trunk                                                                                                    |                  |
| S1<br>Physical Config CLI Attributes<br>IOS Command Line Interface<br>S1 (config) #ip default-gateway 192.168.99.1<br>S1 (config) #interface f0/3<br>S1 (config-if) #switchport mode trunk<br>S1 (config-if) #<br>\$1 (config-if) #<br>\$1 (config-if)                              |                  |
| S1 Config CLI Attributes<br>IOS Command Line Interface<br>S1 (config) #ip default-gateway 192.168.99.1<br>S1 (config) #interface f0/3<br>S1 (config) #interface f0/3<br>S1 (config-if) # witchport mode trunk<br>S1 (config-if) # witchport mode trunk<br>S1 (config-if) #                                                                                                    |                  |
| S1 Config CLI Attributes<br>IOS Command Line Interface<br>S1 (config) #ip default-gateway 192.168.99.1<br>S1 (config) #ipterface f0/3<br>S1 (config-if) #switchport mode trunk<br>S1 (config-if) #switchport mode trunk<br>S1 (co                                                                                                    |                  |
| S1 Config CLI Attributes<br>IOS Command Line Interface<br>S1 (config) #ip default-gateway 192.168.99.1<br>S1 (config) #interface f0/3<br>S1 (config) #interface f0/3<br>S1 (config-if) # witchport mode trunk<br>S1 (config-if) #<br>*LINEPROTO-5-UPDOWN: Line protocol on Interface FastEthernet0/3,<br>changed state to down<br>*LINEPROTO-5-UPDOWN: Line protocol on Interface FastEthernet0/3,<br>changed state to up<br>*LINEPROTO-5-UPDOWN: Line protocol on Interface Vian200, changed<br>state to up<br>S1 (config-if) # witchport trunk native vian 1<br>S1 (config-if) # witchport trunk native vian 1<br>S1 (config-if) # witchport trunk native vian 1<br>S1 (config-if) # witchport mode trunk<br>S1 (config-if) # witchport mode access<br>S1 (config-if) # witchport mode access<br>S1 (config-if) # witchport mode #                                                                                                    |                  |

📃 Тор

| 1 | Physical Config CLI Attributes                                                                                                    |
|---|----------------------------------------------------------------------------------------------------|
|   | IOS Command Line Interface                                                                                                    |
|   | <pre>\$LINK-5-CHANGED: Interface FastEthernet0/18, changed state to<br/>administratively down</pre>                                       |
|   | <pre>\$LINK-5-CHANGED: Interface FastEthernet0/19, changed state to<br/>administratively down</pre>                                       |
|   | %LINK-5-CHANGED: Interface FastEthernet0/20, changed state to<br>administratively down                                                    |
|   | <pre>\$LINK-5-CHANGED: Interface FastEthernet0/21, changed state to<br/>administratively down</pre>                                       |
|   | \$LINK-5-CHANGED: Interface FastEthernet0/22, changed state to<br>administratively down                                                   |
|   | %LINK-5-CHANGED: Interface FastEthernet0/23, changed state to<br>administratively down                                                    |
|   | %LINK-5-CHANGED: Interface GigabitEthernet0/1, changed state to<br>administratively down                                                  |
|   | <pre>\$LINK-5-CHANGED: Interface GigabitEthernet0/2, changed state to administratively down S1(config-if-range)\$exit S1(config)\$ </pre> |
|   | Ctrl+F6 to exit CLI focus Copy Paste                                                                                                    |

## Corrección realizada a la vlan 200

| Physical Config CLI Attributes         IOS Command Line Interface         password 7 0822455D0A16         loggin gynchronous         login         line vty 5 15         login 1         !         end         S1#         S1#         S1fconfigure terminal         Enter configuration commands, one per line. End with CNTL/Z.         S1(config) finterface vlan 200         S1(config-if) #ip address 192.168.99.2 255.255.255.0         S1(config-if) #ip address 192.168.99.2 255.255.255.0         S1(config) exit         S1#         S1(config) filt = configured from console by console         E         s1#         Ctrl+F6 to exit CLI focus                                                                                                    | VP S1                                                                                                    |
|----------------------------------------------------------------------------------------------------|----------------------------------------------------------------------------------------------------|
| IOS Command Line Interface          password 7 0822455D0A16         login         login         line vty 5 15         login         !         end         S1#         S1#         S1#         S1#         S1#         S1#         S1#         S1#         S1#         S1#         S1#         S1         S1 (config) = finterface vlan 200         S1 (config) = finterface vlan 200         S1 (confi | Physical Config CLI Attributes                                                                                                    |
| <pre>password 7 0822455D0A16<br/>logging synchronous<br/>login<br/>line vty 5 15<br/>login<br/>!<br/>!<br/>end<br/>S1#<br/>S1#<br/>S1#<br/>S1#<br/>S1#configure terminal<br/>Enter configuration commands, one per line. End with CNTL/Z.<br/>S1(config) finterface vlan 200<br/>S1(config) finterface vlan 200<br/>S1(config)-if) #ip address 192.168.99.2 255.255.255.0<br/>S1(config-if) #ip address 192.168.99.2 255.255.255.0<br/>S1(config-if) #ip address 192.168.99.2 255.255.255.0<br/>S1(config-if) #exit<br/>S1(config) fexit<br/>S1(config) fexit<br/>S1#<br/>Ctrl+F6 to exit CLI focus<br/>Copy<br/>Paste</pre>                                                                                                    | IOS Command Line Interface                                                                                                    |
|                                                                                                    | password 7 0822455D0A16         login         line vty 5 15         login         !         !         end         S1#         S1#         S1#         S1#         S1#         S1#         S1#         S1#         S1#         S1#         S1#         S1#         S1(configure terminal         Enter configurentiace vlan 200         S1(config-if)#interface vlan 200         S1(config-if)#interface vlan 200         S1(config-if)#o shudown         S1(config-if)#exit         S1(config)#exit         S1#         VSTS-5-CONFIG_I: Configured from console by console         E         S1#         Ctrl+F6 to exit CLI focus         Copy       Paste |
| Пор                                                                                                    | 🗖 Тор                                                                                                    |

|       | -               |          |             |                 |           |         |         |   |
|-------|-----------------|----------|-------------|-----------------|-----------|---------|---------|---|
|       |                 |          | IOS Con     | nmand Line Inte | erface    |         |         |   |
| 2 II  | ivalid inp      | ut dete  | eced at     | marker.         |           |         |         | * |
| S3 (d | config) #vl     | an 30    |             |                 |           |         |         |   |
| S3 (d | config-vla      | n)‡name  | Administ    | cador           |           |         |         |   |
| S3 (d | config-vla      | n) #vlan | 40          |                 |           |         |         |   |
| S3 (d | config-vla      | n)‡name  | Mercadeo    |                 |           |         |         |   |
| S3 (d | config-vla      | n) #vlan | 200         |                 |           |         |         |   |
| S3 (o | config-vla      | n) #Mant | enimiento   |                 |           |         |         |   |
| а т.  | malid inn       | ut data  | ated at 1   | marker          |           |         |         |   |
| 3 11  | ivaria inp      | as dete  | coeu ao     | marker.         |           |         |         |   |
| S3 (d | config-vla      | n) ‡name | Mantenimi   | lento           |           |         |         |   |
| S3 (d | config-vla      | n) #exit |             |                 |           |         |         |   |
| S3 (d | config) #in     | terface  | vlan 200    |                 |           |         |         |   |
| S3 (d | config-if)      | ŧ        |             |                 |           |         |         |   |
| \$LIN | NK-5-CHANG      | ED: Int  | erface Vla  | an200, char     | nged stat | e to up |         |   |
| SLIN  | NEPROTO-5-      | UPDOWN : | Line prot   | cocol on Ir     | terface ' | Vlan200 | changed |   |
| stat  | te to up        |          |             |                 |           | ,       | 2       |   |
|       | -               |          |             |                 |           |         |         |   |
| S3 (d | config-if)      | #ip add  | lress 192.1 | 168.99.3 25     | 5.255.25  | 5.0     |         |   |
| S3 (d | config-if)      | ‡no shu  | tdown       |                 |           |         |         |   |
| 53 (0 | config-if)      | #exit    |             |                 |           |         |         | Ξ |
| 23(0  | conrig) #1p     | defaul   | t-gateway   | 195.108.92      | 9.1       |         |         |   |
| 23 (0 | courig) #       |          |             |                 |           |         |         | Ŧ |
| TH+E  | 6 to exit CLT f | ocus     |             |                 |           | Conv    | Paste   |   |
|       |                 |          |             |                 |           |         | , usic  |   |
|       |                 |          |             |                 |           |         |         |   |
|       |                 |          |             |                 |           |         |         |   |

| 🖉 S3                                                                                                    |
|----------------------------------------------------------------------------------------------------|
| Physical Config CLI Attributes                                                                                                    |
| IOS Command Line Interface                                                                                                    |
| <pre>% Invalid input detected at '^' marker.</pre>                                                                                                    |
| S3(config-vlan)‡name Mantenimiento<br>S3(config-vlan)‡exit<br>S3(config)‡interface vlan 200<br>S3(config-if)‡<br>\$LINK-5-CHANGED: Interface Vlan200, changed state to up                                                                                                    |
| <pre>%LINEPROTO-5-UPDOWN: Line protocol on Interface Vlan200, changed<br/>state to up</pre>                                                                                                    |
| <pre>S3(config-if)#ip address 192.168.99.3 255.255.255.0 S3(config-if)#no shutdown S3(config-if)#exit S3(config)ip default-gateway 192.168.99.1 S3(config)# S3(config)#interface fa0/3 S3(config-if)#switchport mode trunk S3(config-if)#switchport mode access S3(config-if)#interface fa0/1 S3(config-if)#switchport mode access S3(config-if)#switchport mode access S3(config-if)#switchp</pre> |
| Ctrl+F6 to exit CLI focus Copy Paste                                                                                                    |
| Пор                                                                                                    |
|                                                                                                    |

| Physical Config CLI                                                            | Attribut               | tes          |            |             |         |
|--------------------------------------------------------------------------------|------------------------|--------------|------------|-------------|---------|
|                                                                                | IOS                    | Command Line | Interface  |             |         |
| <pre>%LINK-5-CHANGED: In<br/>administratively do</pre>                         | nterface<br>own        | FastEthern   | uet0/19, d | changed sta | te to   |
| <pre>%LINK-5-CHANGED: In<br/>administratively do</pre>                         | nterface<br>own        | FastEthern   | uet0/20, d | changed sta | te to   |
| %LINK-5-CHANGED: In<br>administratively do                                     | nterface<br>own        | FastEthern   | uet0/21, d | changed sta | te to   |
| %LINK-5-CHANGED: In<br>administratively do                                     | nterface<br>own        | FastEthern   | uet0/22, d | changed sta | te to   |
| %LINK-5-CHANGED: In<br>administratively do                                     | nterface<br>own        | FastEthern   | uet0/23, d | changed sta | te to   |
| <pre>%LINK-5-CHANGED: In<br/>administratively do</pre>                         | nterface<br>own        | FastEthern   | uet0/24, d | changed sta | te to   |
| %LINK-5-CHANGED: In<br>administratively do                                     | nterface<br>own        | GigabitEth   | ernet0/1,  | changed s   | tate to |
| <pre>%LINK-5-CHANGED: In<br/>administratively do<br/>S3(config-if-range)</pre> | nterface<br>own<br>) # | GigabitEth   | ernet0/2,  | changed s   | tate to |
| Ctrl+F6 to exit CLI focus                                                      |                        |              |            | Сору        | Pas     |

| 🤻 R1 🗖 🗖 📈                                                                                                    |  |
|----------------------------------------------------------------------------------------------------|--|
| Physical Config CLI Attributes                                                                                                    |  |
| IOS Command Line Interface                                                                                                    |  |
| Prohibido el acceso No autorizado                                                                                                    |  |
| User Access Verification                                                                                                    |  |
| Password:                                                                                                    |  |
| R1>enable<br>Password:<br>R1 < configure terminal<br>Enter configuration commands, one per line. End with CNTL/Z.<br>R1 (config) #interface g0/0.30<br>R1 (config-subif) #description LAN Administracion<br>R1 (config-subif) #description LAN Administracion<br>R1 (config-subif) #description LAN Administracion<br>R1 (config-subif) #interface g0/0.40<br>R1 (config-subif) #interface g0/0.40<br>R1 (config-subif) #description LAN Mercadeo<br>R1 (config-subif) #description LAN Mercadeo<br>R1 (config-subif) #interface g0/0.200<br>R1 (config-subif) #interface g0/0.200<br>R1 (config-subif) #description LAN Mantenimiento<br>R1 (config-subif) #description LAN Mantenimiento<br>R1 (config-subif) #description LAN Mantenimiento<br>R1 (config-subif) #interface g0/0.200<br>R1 (config-subif) #interface g0/0.200<br>R1 (config-subif) #interface g0 |  |
| R1(config-subif)#interface g0/0<br>R1(config-if)#no shutdown                                                                                                    |  |
| Ctrl+F6 to exit CLI focus Copy Paste                                                                                                    |  |
| Тор                                                                                                    |  |

| R1 X                                                                                                    |
|----------------------------------------------------------------------------------------------------|
| Physical Config CLI Attributes                                                                              |
| IOS Command Line Interface                                                                                  |
| <pre>\$LINK-5-CHANGED: Interface GigabitEthernet0/0, changed state to<br/>up</pre>                          |
| <pre>\$LINEPROTO-5-UPDOWN: Line protocol on Interface<br/>GigabitEthernet0/0, changed state to up</pre>     |
| <pre>%LINK-5-CHANGED: Interface GigabitEthernet0/0.30, changed state<br/>to up</pre>                        |
| <pre>\$LINEPROTO-5-UPDOWN: Line protocol on Interface<br/>GigabitEthernet0/0.30, changed state to up</pre>  |
| <pre>\$LINK-5-CHANGED: Interface GigabitEthernet0/0.40, changed state<br/>to up</pre>                       |
| <pre>\$LINEPROTO-5-UPDOWN: Line protocol on Interface<br/>GigabitEthernet0/0.40, changed state to up</pre>  |
| \$LINK-5-CHANGED: Interface GigabitEthernet0/0.200, changed state<br>to up                                  |
| <pre>\$LINEPROTO-5-UPDOWN: Line protocol on Interface<br/>GigabitEthernet0/0.200, changed state to up</pre> |
| R1(config-if)‡                                                                                              |
| Ctrl+F6 to exit CLI focus Copy Paste                                                                        |
| Птор                                                                                                    |

# Corrección realizada a la vlan 200

|                                          |                                           | 1                             | Attributes                        |                   |         |            |       |
|------------------------------------------|-------------------------------------------|-------------------------------|-----------------------------------|-------------------|---------|------------|-------|
|                                          |                                           |                               | IOS Co                            | mmand Line Inte   | rface   |            |       |
| %LINEP<br>change                         | ROTO-5-U<br>d state                       | to up                         | Line pro                          | tocol on In       | terface | Serial0/0/ | o, ^  |
| Prohib                                   | ido el a                                  | acceso                        | No autori                         | zado              |         |            |       |
| User A                                   | ccess Ve                                  | rifica                        | ation                             |                   |         |            |       |
| Passwo                                   | rd:                                       |                               |                                   |                   |         |            |       |
| R1≻ena<br>Passwo<br>R1‡con               | ble<br>rd:<br>figure t                    | ermina                        | al acompanda                      | one nor li        |         | with CNTI  | 17    |
| R1 (con<br>%LINEP<br>change              | fig)‡int<br>ROTO-5-U<br>d state           | erface<br>JPDOWN:<br>to dow   | commands,<br>g<br>: Line pro<br>n | tocol on In       | terface | Serial0/0/ | 0,    |
| %LINEP<br>change                         | ROTO-5-U<br>d state                       | JPDOWN:<br>to up              | : Line pro                        | tocol on In       | terface | Serial0/0/ | 0,    |
| R1 (con<br>R1 (con<br>R1 (con<br>R1 (con | fig)#int<br>fig-subi<br>fig-subi<br>fig)# | erface<br>(f) #ip<br>(f) #exi | e g0/0.200<br>address 1<br>it     | )<br>.92.168.99.1 | 255.255 | .255.0     | E     |
| Ctrl+F6 to                               | exit CLI fo                               | cus                           |                                   |                   |         | Сору       | Paste |

| S1                                                            |                                                         |                                                  |                                   | - 0 <b>X</b> |
|---------------------------------------------------------------|---------------------------------------------------------|--------------------------------------------------|-----------------------------------|--------------|
| Physical Cont                                                 | ig CLI Attribut                                         | es                                               |                                   |              |
|                                                               | IOS                                                     | Command Line Interface                           |                                   |              |
| Sending 5,<br>seconds:<br>!!!!<br>Success rat<br>ms           | 100-byte ICMP Ec<br>e is 100 percent                    | hos to 192.168.40                                | .1, timeout is<br>p min/avg/max = | 2<br>= 0/0/2 |
| S1#ping 192                                                   | .168.99.1                                               |                                                  |                                   |              |
| Type escape<br>Sending 5,<br>seconds:<br>!!!!!<br>Success rat | sequence to abo<br>100-byte ICMP Ec<br>e is 100 percent | ort.<br>thos to 192.168.99<br>: (5/5), round-tri | .1, timeout is<br>p min/avg/max = | 2            |
| ms<br>S1#ping 192                                             | .168.30.1                                               |                                                  |                                   |              |
| Type escape<br>Sending 5,<br>seconds:<br>!!!!!                | sequence to abo<br>100-byte ICMP Ec                     | ert.<br>Phos to 192.168.30                       | .1, timeout is                    | 2            |
| Success rat<br>ms                                             | e is 100 percent                                        | : (5/5), round-tri                               | p min/avg/max =                   | = 0/0/2      |
| S1#                                                           |                                                         |                                                  |                                   | *            |
| Ctrl+F6 to exit C                                             | .I focus                                                |                                                  | Сору                              | Paste        |
| 🗖 Тор                                                         |                                                         |                                                  |                                   |              |

| S3                                                                                                    |
|----------------------------------------------------------------------------------------------------|
| Physical Config CLI Attributes                                                                                                    |
| IOS Command Line Interface                                                                                                    |
| Sending 5, 100-byte ICMP Echos to 192.168.30.1, timeout is 2<br>seconds:<br>11111<br>Success rate is 100 percent (5/5), round-trip min/avg/max = 0/0/1<br>ms                                    |
| S3#ping 192.168.99.1                                                                                                    |
| Type escape sequence to abort.<br>Sending 5, 100-byte ICMP Echos to 192.168.99.1, timeout is 2<br>seconds:<br>!!!!!<br>Success rate is 100 percent (5/5), round-trip min/avg/max =<br>0/3/12 ms |
| S3#ping 192.168.40.1                                                                                                    |
| Type escape sequence to abort.<br>Sending 5, 100-byte ICMP Echos to 192.168.40.1, timeout is 2<br>seconds:<br>1!!!!<br>Success rate is 100 percent (5/5), round-trip min/avg/max = 0/1/4<br>ms  |
| \$3#                                                                                                    |
| Ctrl+F6 to exit CLI focus Copy Paste                                                                                                    |
| Птор                                                                                                    |

4. En el Switch 3 deshabilitar DNS lookup

Ya se encuentra deshabilitado. Se deshabilita en la configuración del primer punto

| (¥ S3                                                                                                    | Х |
|----------------------------------------------------------------------------------------------------|---|
| Physical Config CLI Attributes                                                                                                    |   |
| IOS Command Line Interface                                                                                                    |   |
| <pre>Switch&gt;enable Switch&gt;enable Switch=configure terminal Enter configuration commands, one per line. End with CNTL/Z.  Deficiently finosement S0 S3 (config) # in con 0 S3 (config) # in con 0 S3 (config-line) # password cisco S3 (config-line) # logging synchronous S3 (config-line) # exit S3 (config-line) # password cisco S3 (config-line) # password cisco S3 (config-line) # pas</pre> | * |
| S3(config)#banner motd #Prohibido el acceso no autorizado#<br>S3(config)#exit<br>S3#<br>\$SYS-5-CONFIG_I: Configured from console by console                                                                                                    | E |
| S3#       Ctrl+F6 to exit CLI focus       Copy       Paste                                                                                                    | - |
| Пор                                                                                                    |   |

5. Asignar direcciones IP a los Switches acorde a los lineamientos.

### Parámetros ya configurados en los puntos 1 y 3

6. Desactivar todas las interfaces que no sean utilizadas en el esquema de red.

| vysical Config CLI Attributes                                  | Physical Config CLI Attributes                                  |
|----------------------------------------------------------------|-----------------------------------------------------------------|
| IOS Command Line Interface                                     | IOS Command Line Interface                                      |
| LINK-5-CHANGED: Interface FastEthernet0/18, changed state to   | SITNE-5-CHINCED. Interface FastEthernet0/19 changed state to    |
| dulinistietively down                                          | administratively down                                           |
| %LINK-5-CHANGED: Interface FastEthernet0/19, changed state to  |                                                                 |
| administratively down                                          | %LINK-5-CHANGED: Interface FastEthernet0/20, changed state to   |
| TINK - CUNNERD, Interfore FactFactore (/20 shared state to     | administratively down                                           |
| administratively down                                          | &I INF_C_CUNNER: Interface FastEthernet(/21 changed state to    |
|                                                                | administratively down                                           |
| LINK-5-CHANGED: Interface FastEthernet0/21, changed state to   |                                                                 |
| administratively down                                          | %LINK-5-CHANGED: Interface FastEthernet0/22, changed state to   |
| %LINK-5-CHANGED: Interface FastEthernet0/22, changed state to  | administratively down                                           |
| administratively down                                          | AT THE C CURRENT THERE FOR THE PARTY (20 showed show to         |
|                                                                | administratively down                                           |
| LINK-5-CHANGED: Interface FastEthernet0/23, changed state to   | addititistrativery down                                         |
| administratively down                                          | %LINK-5-CHANGED: Interface FastEthernet0/24, changed state to   |
| LINK-5-CHANGED: Interface GigabitEthernet0/1, changed state to | administratively down                                           |
| administratively down                                          |                                                                 |
| TIME CONNERS THERE CONNERS CONNERS                             | %LINK-5-CHANGED: Interface GigabitEthernet0/1, changed state to |
| administratively down                                          | administrativery down                                           |
| S1(config-if-range) #exit                                      | %LINK-5-CHANGED: Interface GigabitEthernet0/2, changed state to |
| S1(config)#                                                    | administratively down                                           |
| trl +E6 to avit CI I focus                                     | S3(config-if-range)#                                            |

### Parámetros ya configurados en el punto 3

- 7. Implement DHCP and NAT for IPv4
  - Configurar R1 como servidor DHCP para las VLANs 30 y 40.
  - Reservar las primeras 30 direcciones IP de las VLAN 30 y 40 para configuraciones estáticas.

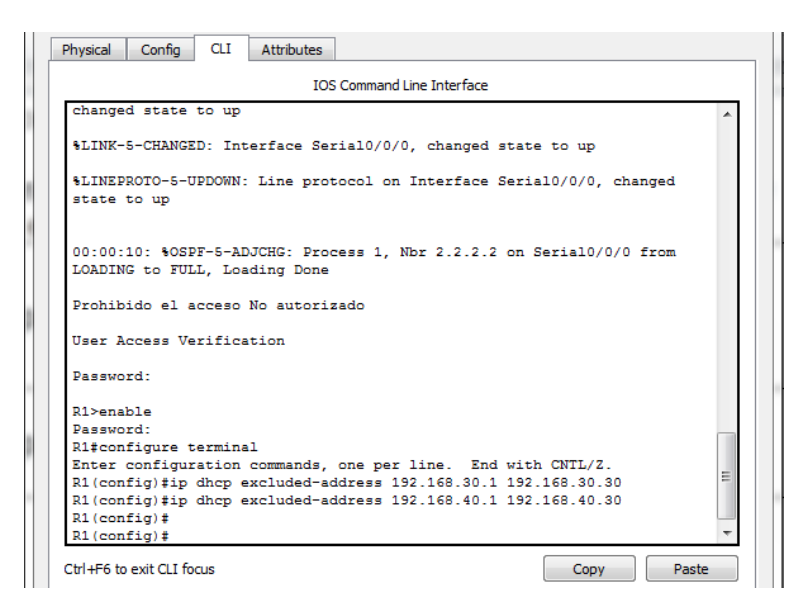

|                                    | Name: ADMINISTRACION       |  |  |
|------------------------------------|----------------------------|--|--|
| Configurer DHCD pool pero VI AN 20 | DNS-Server: 10.10.10.11    |  |  |
| Conligural DHCP pool para VLAN 30  | Domain-Name: ccna-unad.com |  |  |
|                                    | Establecer defaul gateway  |  |  |
|                                    | Name: MERCADEO             |  |  |
| Configurer DHCD pool para VI AN 40 | DNS-Server: 10.10.10.11    |  |  |
| Configural DHCF pool para VLAN 40  | Domain-Name: ccna-unad.com |  |  |
|                                    | Establecer defaul gateway  |  |  |

|                                                                                                    | 1                                         | IOS Command Line Inte | rface         |         |   |
|----------------------------------------------------------------------------------------------------|-------------------------------------------|-----------------------|---------------|---------|---|
| R1>enable                                                                                                    |                                           |                       |               |         |   |
| Password:                                                                                                    | orminal                                   |                       |               |         |   |
| Enter configur                                                                                                  | ation commands                            | s, one per line.      | End with Cl   | NTL/Z   |   |
| R1(config) #ip                                                                                                  | dhcp excluded-                            | -address 192.168      | .30.1 192.168 | 8.30.30 |   |
| R1(config) #ip                                                                                                  | dhcp excluded-                            | -address 192.168      | .40.1 192.168 | 8.40.30 |   |
| P1(config)#                                                                                                    |                                           |                       |               |         |   |
| R1(config) #ip                                                                                                  | dhep pool ADMI                            | INISTRACION           |               |         |   |
| R1(dhep-config                                                                                                  | )#dns-server 1                            | 10.10.10.11           |               |         |   |
| R1 (dhep-config                                                                                                 | ) #defaul-route                           | ≥r 192.168.30.1       |               |         |   |
| & Truchid innu                                                                                                  | t detected at                             | 101 marker            |               |         |   |
| * Invalid inpu                                                                                                  | t detected at                             | marker.               |               |         |   |
| R1(dhcp-config                                                                                                  | )#default-rout                            | cer 192.168.30.1      |               |         |   |
| R1(dhcp-config                                                                                                  | )#network 192.                            | .168.30.0 255.25      | 5.255.0       |         |   |
| R1(dhcp-config                                                                                                  | )#ip dhep pool                            | L MERCADEO            |               |         |   |
| D1 (dhan-annfia                                                                                                 | )#dns-server 1                            | 10.10.10.11           |               |         |   |
| ki (dnep-contig                                                                                                 | \#default=rout                            | cer 192.168.40.1      |               |         |   |
| R1(dhep-config<br>R1(dhep-config                                                                                | /+ueraurc-rout                            |                       |               |         |   |
| R1 (dhep-config<br>R1 (dhep-config<br>R1 (dhep-config                                                           | )#network 192.                            | .168.40.0 255.25      | 5.255.0       |         |   |
| R1 (dhep-config<br>R1 (dhep-config<br>R1 (dhep-config<br>R1 (dhep-config                                        | )#network 192.<br>)#exit                  | .168.40.0 255.25      | 5.255.0       |         |   |
| R1 (dhep-config<br>R1 (dhep-config<br>R1 (dhep-config<br>R1 (dhep-config<br>R1 (dhep-config                     | )#network 192.<br>)#exit                  | .168.40.0 255.25      | 5.255.0       |         |   |
| R1(dhcp-config<br>R1(dhcp-config<br>R1(dhcp-config<br>R1(dhcp-config<br>R1#                                     | ) #network 192.<br>) #exit                | .168.40.0 255.25      | 5.255.0       |         | E |
| R1(dhcp-config<br>R1(dhcp-config<br>R1(dhcp-config<br>R1(dhcp-config<br>R1(dhcp-config<br>R1#<br>%SYS-5-CONFIG_ | )#network 192.<br>)#exit<br>L: Configured | from console by       | console       |         | = |

8. Configurar NAT en R2 para permitir que los host puedan salir a internet

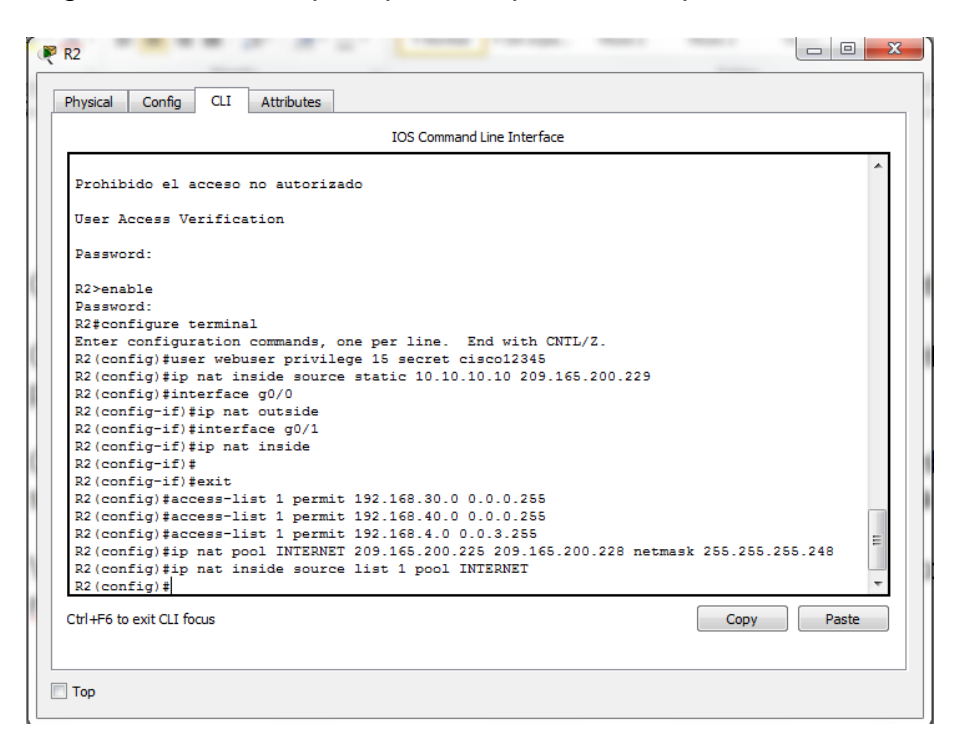

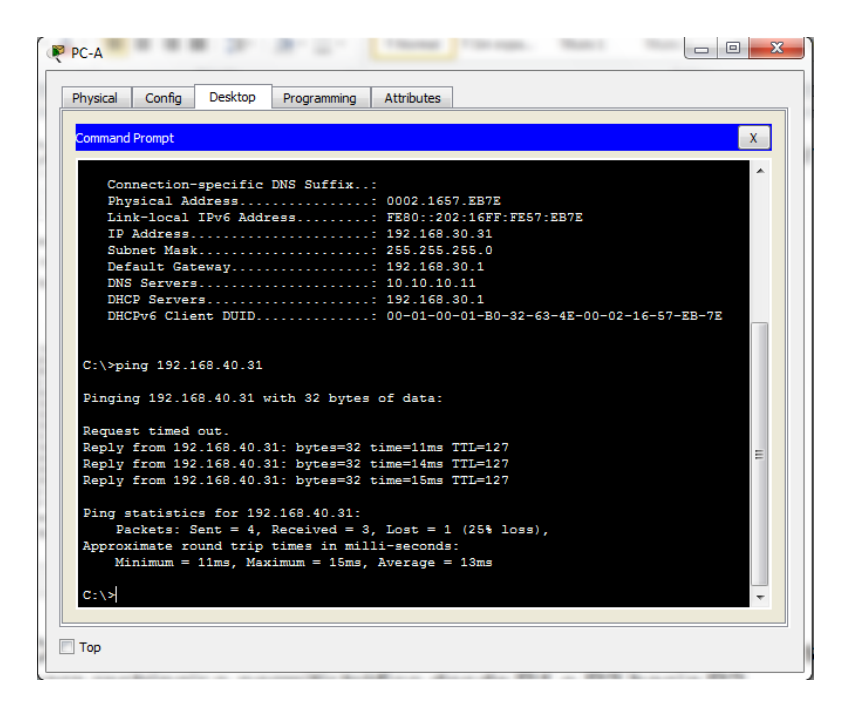

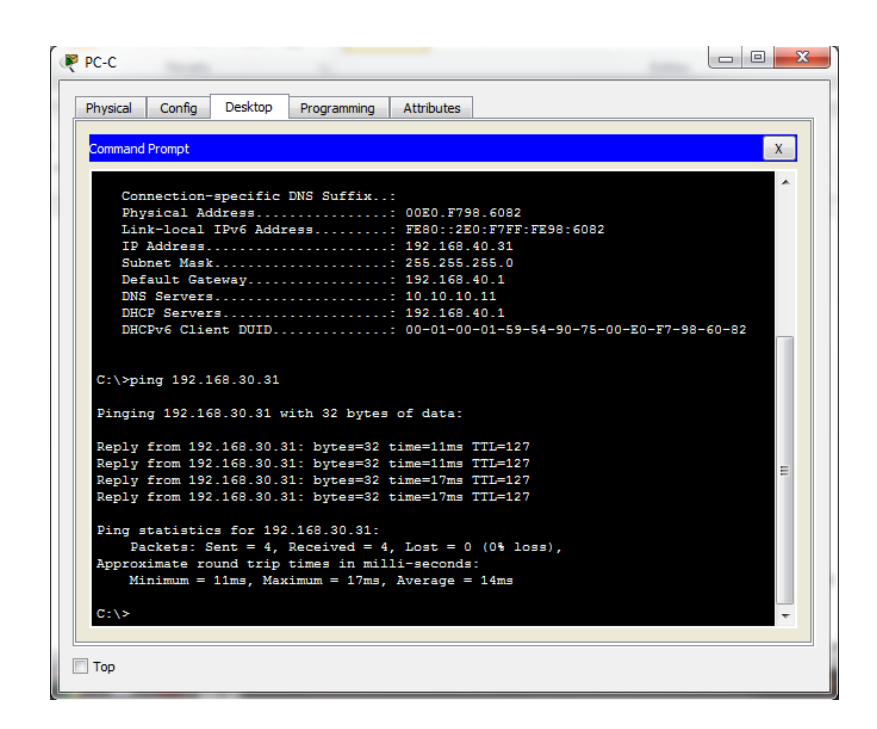

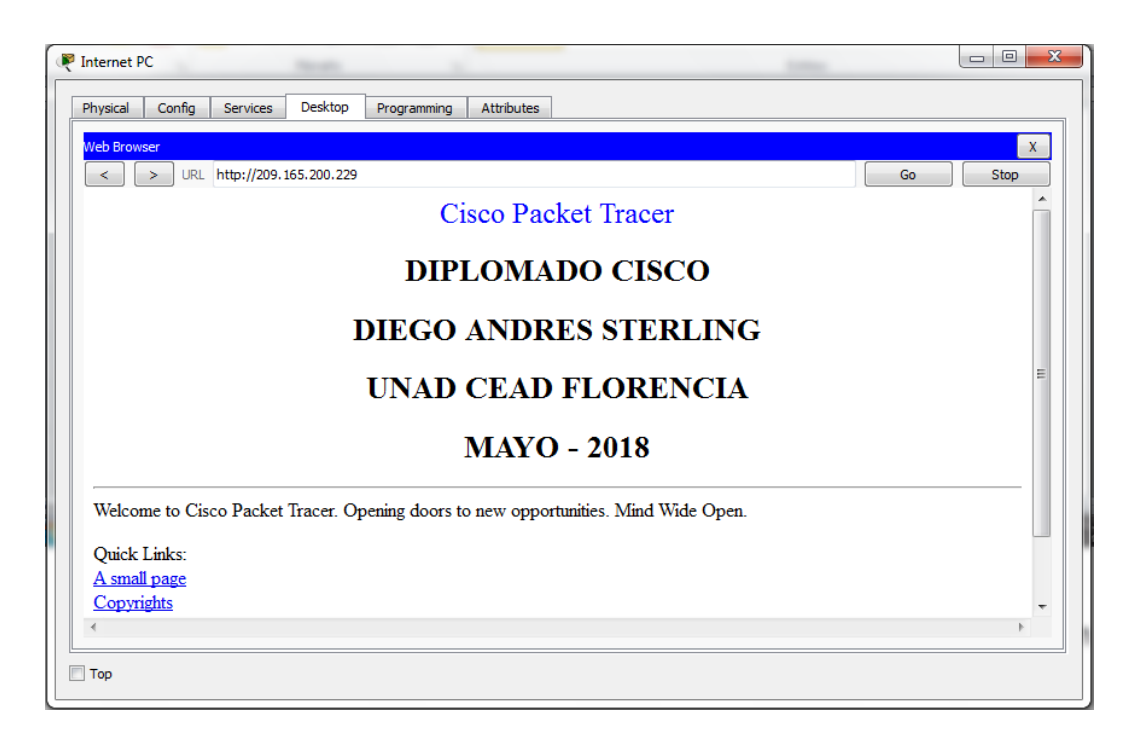

9. Configurar al menos dos listas de acceso de tipo estándar a su criterio en para restringir o permitir tráfico desde R1 o R3 hacia R2.

| Physical   | Config CLI      | Attributes  |                      |            |       |       |   |
|------------|-----------------|-------------|----------------------|------------|-------|-------|---|
|            |                 | IC          | OS Command Line Inte | erface     |       |       |   |
|            |                 |             |                      |            |       |       | * |
| Prohib     | ido el acceso   | no autoriza | do                   |            |       |       |   |
| User A     | ccess Verifica  | tion        |                      |            |       |       |   |
| Passwo     | rd:             |             |                      |            |       |       |   |
| R2>ena     | ble             |             |                      |            |       |       |   |
| Passwo     | rd:             |             |                      |            |       |       |   |
| R2‡con     | figure termina  | 1           |                      |            |       |       |   |
| Enter      | configuration   | commands, o | ne per line. E       | nd with CN | TL/Z. |       |   |
| R2 (con    | fig)‡ip access  | -list stand | ard MANTENIMIEN      | то         |       |       |   |
| R2 (con    | fig-std-nacl)   | permit host | 172.31.21.1          |            |       |       |   |
| R2 (con    | fig-std-nacl)   | permit host | 172.31.23.2          |            |       |       |   |
| R2 (con    | fig-std-nacl) # | exit        |                      |            |       |       |   |
| R2 (con    | fig-lips)#2000  | U 4         | NTENTMIENTO SE       |            |       |       |   |
| P2 (con    | fig=line)#acce  | SS-CIASS PA | NIEWINIEWIO IN       |            |       |       |   |
| R2 (con    | fig) texit      |             |                      |            |       |       |   |
| R2#        |                 |             |                      |            |       |       |   |
| SYS-5      | -CONFIG_I: Cor  | figured fro | m console by co      | nsole      |       |       | E |
| R2#        |                 |             |                      |            |       |       | * |
| Ctrl+F6 to | exit CLI focus  |             |                      |            | Сору  | Paste |   |
| Тор        |                 |             |                      |            |       |       |   |

10. Configurar al menos dos listas de acceso de tipo extendido o nombradas a su criterio en para restringir o permitir tráfico desde R1 o R3 hacia R2.

| R2                                                          |             |       | × |
|-------------------------------------------------------------|-------------|-------|---|
| Physical Config CLI Attributes                              |             |       |   |
| IOS Command Line Interface                                  |             |       |   |
| User Access Verification                                    |             |       |   |
| Password:                                                   |             |       |   |
| R2>enable                                                   |             |       |   |
| Password:                                                   |             |       |   |
| R2#configure terminal                                       |             |       |   |
| Enter configuration commands, one per line. End with CNTI   | /Z.         |       |   |
| R2(config) #                                                |             |       |   |
| R2(config) #access-list 101 permit tcp any host 209.165.200 | .229 eq www | 7     |   |
| R2(config) #access-list 101 permit icmp any any echo-reply  |             |       |   |
| R2(config) #interface g0/0                                  |             |       |   |
| R2(config-if) #ip access-group 101 in                       |             |       |   |
| R2(config-if) #interface g0/1                               |             |       |   |
| R2(config-if) #ip access-group 101 out                      |             |       |   |
| R2(config-if)#interface s0/0/0                              |             |       |   |
| R2(config-if) #ip access-group 101 out                      |             |       |   |
| R2(config-if) #interface s0/0/1                             |             |       |   |
| R2 (config-1f) #1p access-group 101 out                     |             |       |   |
| R2 (config=1f) #exit                                        |             |       |   |
| R2 (CONLIG) #EXIC                                           |             |       |   |
| \$SYS-5-CONFIG I: Configured from console by console        |             |       | = |
| sold o contro_1. configured from console by console         |             |       |   |
| R2#                                                         |             |       | - |
|                                                             |             |       | _ |
| Ctrl+F6 to exit CLI focus                                   | Сору        | Paste |   |
| -                                                           |             |       |   |
|                                                             |             |       |   |
| T                                                           |             |       |   |
| IOP                                                         |             |       |   |

11. Verificar procesos de comunicación y redireccionamiento de tráfico en los routers mediante el uso de Ping y Traceroute.

| R2                                         |            |
|--------------------------------------------|------------|
| Physical Config CLI Attributes             |            |
| IOS Command Line Interfa                   | ce         |
|                                            | A          |
|                                            |            |
| Prohibido el acceso no autorizado          |            |
| User Access Verification                   |            |
| Password:                                  |            |
| R2>enable                                  |            |
| Password:                                  |            |
| R2#show access-list                        |            |
| Standard IP access list 1                  |            |
| 10 permit 192.168.30.0 0.0.0.255           |            |
| 20 permit 192.168.40.0 0.0.0.255           |            |
| 30 permit 192.168.4.0 0.0.3.255            |            |
| Standard IP access list MANTENIMIENTO      |            |
| 10 permit host 172.31.21.1 (4 match(es))   |            |
| 20 permit host 172.31.23.2 (2 match(es))   |            |
| Extended IP access list 101                |            |
| 10 permit tcp any host 209.165.200.229 eq  | www        |
| 20 permit icmp any any echo-reply (32 mate | ch(es)) =  |
| R2#                                        | ~          |
| Ctrl+F6 to exit CLI focus                  | Copy Paste |
| Пор                                        |            |

Listas de acceso estándar donde se puede conectar por medio de telnet a R2 desde R1 y R3, pero desde los host no es permitido

| 🥐 R1                                                  |     | • X  | 2 |
|-------------------------------------------------------|-----|------|---|
| Physical Config CLI Attributes                        |     |      | _ |
| IOS Command Line Interface                            |     |      |   |
| R1#                                                   |     |      |   |
| R1#telnet 172.31.21.2                                 |     |      |   |
| Trying 172.31.21.2 OpenProhibido el acceso no autoriz | ado |      |   |
|                                                       |     |      |   |
| Heer Access Verification                              |     |      |   |
| ober Access Verricebron                               |     |      |   |
| Password:                                             |     |      |   |
| R2>enable                                             |     |      |   |
| Password:                                             |     |      |   |
| R2#                                                   |     |      |   |
| R2#                                                   |     |      |   |
| R2#                                                   |     |      |   |
| R2#                                                   |     |      |   |
| R2#                                                   |     |      |   |
| R2#                                                   |     |      |   |
| R2#                                                   |     |      |   |
| R2#                                                   |     |      |   |
| R2#exit                                               |     |      |   |
|                                                       |     |      |   |
| [Connection to 1/2.31.21.2 closed by foreign nost]    |     |      |   |
| RIT DIA                                               |     | =    |   |
| R1+<br>D1+                                            |     |      |   |
| R1+                                                   |     | -    |   |
| ×1+                                                   |     |      |   |
| Ctrl+F6 to exit CLI focus                             | Pa  | aste |   |
|                                                       |     |      |   |
|                                                       |     |      |   |
|                                                       |     |      | _ |
| Тор                                                   |     |      |   |
|                                                       |     |      |   |

| R3                                                                                             | • X  |
|------------------------------------------------------------------------------------------------|------|
| Physical Config CLI Attributes                                                                 |      |
| IOS Command Line Interface                                                                     |      |
| Password:<br>R\$#telnet 172.31.23.1<br>Trving 172.31.23.1OpenProhibido el acceso no autorizado | ^    |
| User Access Verification                                                                       |      |
| Password:<br>R2>enable                                                                         |      |
| Password:                                                                                      |      |
| R2#<br>R2#                                                                                     |      |
| R2#<br>R2#                                                                                     |      |
| R2#                                                                                            |      |
| R2#                                                                                            |      |
| R2#exit                                                                                        |      |
| [Connection to 172.31.23.1 closed by foreign host]<br>R3#                                      | =    |
| R3#<br>R3#                                                                                     |      |
|                                                                                                |      |
|                                                                                                | aste |
| Пор                                                                                            |      |
|                                                                                                |      |

Listas de acceso extendidas, permiten hacer ping desde los host PC-A y PC-C al host Internet PC, pero no permite hacer ping del host Internet PC a los host PC-A y PC-C

| PC-A                                                                                                    |          |
|----------------------------------------------------------------------------------------------------|----------|
| Physical Config Desktop Programming Attributes                                                                                                    |          |
| Command Prompt                                                                                                    | х        |
| Pinging 209.165.200.230 with 32 bytes of data:                                                                                                    | <b>^</b> |
| Reply from 209.165.200.230: bytes=32 time=24ms TTL=126<br>Reply from 209.165.200.230: bytes=32 time=15ms TTL=126<br>Reply from 209.165.200.230: bytes=32 time=15ms TTL=126                                                           |          |
| Reply from 209.165.200.230: bytes=32 time=14ms TTL=126                                                                                                    |          |
| <pre>Ping statistics for 209.165.200.230:<br/>Packets: Sent = 4, Received = 4, Lost = 0 (0% loss),<br/>Approximate round trip times in milli-seconds:<br/>Minimum = 14ms, Maximum = 24ms, Average = 18ms</pre>                       |          |
| C:\>ping 209.165.200.230                                                                                                    |          |
| Pinging 209.165.200.230 with 32 bytes of data:                                                                                                    |          |
| Reply from 209.165.200.230: bytes=32 time=18ms TTL=126<br>Reply from 209.165.200.230: bytes=32 time=19ms TTL=126<br>Reply from 209.165.200.230: bytes=32 time=16ms TTL=126<br>Reply from 209.165.200.230: bytes=32 time=13ms TTL=126 |          |
| <pre>Fing statistics for 209.165.200.230:<br/>Packets: Sent = 4, Received = 4, Lost = 0 (0% loss),<br/>Approximate round trip times in milli-seconds:<br/>Minimum = 13ms, Maximum = 19ms, Average = 16ms</pre>                       | E        |
| C:\>                                                                                                    | <b>T</b> |
| Тор                                                                                                    |          |

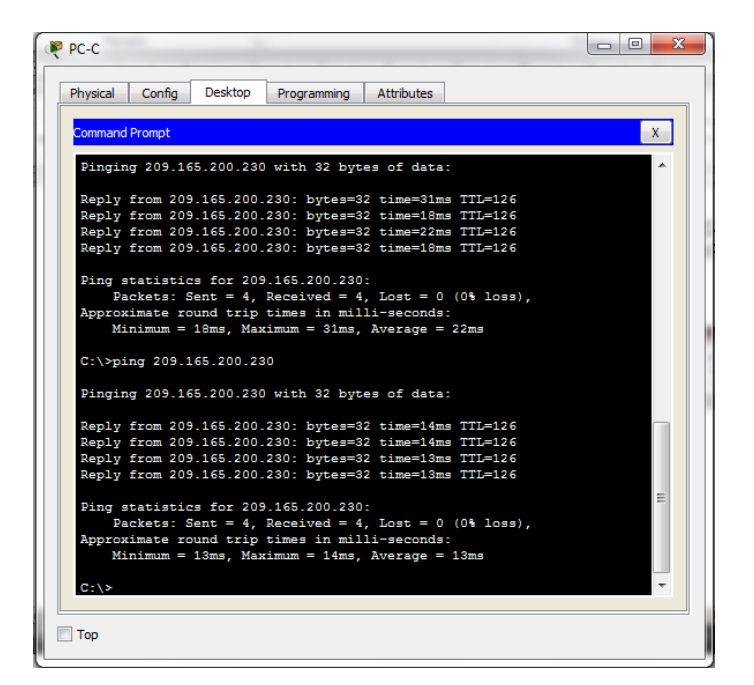

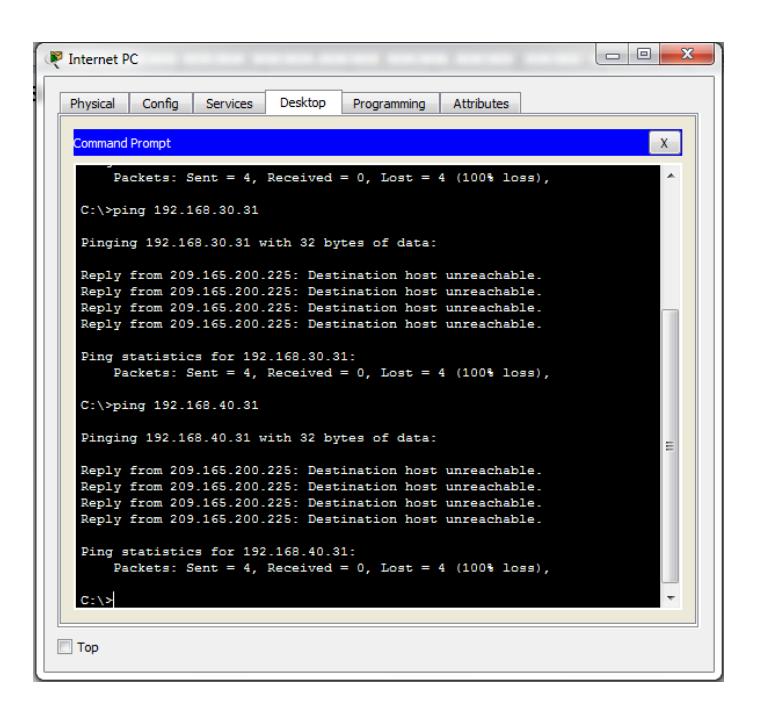

| Physical | Config    | Desktop    | Programming  | Attributes                                   |
|----------|-----------|------------|--------------|----------------------------------------------|
|          |           | 1 .        |              |                                              |
| Command  | Prompt    |            |              | x                                            |
|          |           |            |              |                                              |
| Cor      | negtion   | mogifig    | DNG Suffix   |                                              |
| Phy      | vsical Ad | dress      | bill ballin. | .: 0002.1657.EB7E                            |
| Lin      | k-local   | IPv6 Adda  | ess          | : FE80::202:16FF:FE57:EB7E                   |
| IP       | Address.  |            |              | : 192.168.30.31                              |
| Sub      | onet Mas) | k          |              | .: 255.255.255.0                             |
| Def      | ault Gat  | teway      |              | .: 192.168.30.1                              |
| DNS      | Servers   | 8          |              | .: 10.10.10.11                               |
| DHO      | P Server  | cs         |              | .: 192.168.30.1                              |
| DHC      | Pv6 Clie  | ent DUID   |              | .: 00-01-00-01-B0-32-63-4E-00-02-16-57-EB-7E |
|          |           |            |              |                                              |
| C-\>ni   | ng 192 1  | 168 40 31  |              |                                              |
|          | ,         |            |              |                                              |
| Pingir   | lg 192.16 | 68.40.31 v | ith 32 bytes | s of data:                                   |
|          |           |            |              |                                              |
| Reques   | st timed  | out.       |              |                                              |
| Reply    | from 192  | 2.168.40.3 | 1: bytes=32  | time=11ms TTL=127                            |
| Reply    | from 192  | 2.168.40.3 | 11: bytes=32 | time=14ms TTL=127                            |
| Reply    | from 192  | 2.168.40.3 | 1: bytes=32  | time=15ms TTL=127                            |
| Ding     |           |            | 169 40 91-   |                                              |
| De       | ckate: (  | Sent = $4$ | Deceived = 1 | 3 Lost = 1 (25% loss)                        |
| Approx   | imate ro  | ound trip  | times in mil | lli-seconds:                                 |
| Mi       | mimum =   | 11ms, Max  | cimum = 15ms | Average = 13ms                               |
|          |           |            |              |                                              |
|          |           |            |              |                                              |
| C:\>     |           |            |              |                                              |

| Command Prompt                                                                                                    |                                 |                          |
|----------------------------------------------------------------------------------------------------|---------------------------------|--------------------------|
| C                                                                                                    |                                 |                          |
| Dhysical Address                                                                                                    | - 00E0 E798 6082                |                          |
| Link-local TPv6 Add                                                                                                    | ress - FE802E0-F7FF-FE          | 98-6082                  |
| IP Address                                                                                                    |                                 |                          |
| Subnet Mask                                                                                                    | : 255.255.255.0                 |                          |
| Default Gateway                                                                                                    |                                 |                          |
| DNS Servers                                                                                                    |                                 |                          |
| DHCP Servers                                                                                                    |                                 |                          |
| DHCPv6 Client DUID.                                                                                                    |                                 | -90-75-00-E0-F7-98-60-82 |
|                                                                                                    |                                 |                          |
| C:\>ping 192.168.30.31                                                                                                    |                                 |                          |
| or (opting total total t |                                 |                          |
| Pinging 192.168.30.31                                                                                                    | with 32 bytes of data:          |                          |
| Reply from 192.168.30.3                                                                                                    | 31: bytes=32 time=11ms TTL=127  |                          |
| Reply from 192.168.30.3                                                                                                    | 31: bytes=32 time=11ms TTL=127  |                          |
| Reply from 192.168.30.3                                                                                                    | 31: bytes=32 time=17ms TTL=127  |                          |
| Reply from 192.168.30.3                                                                                                    | 31: bytes=32 time=17ms TTL=127  |                          |
| Ping statistics for 192                                                                                                    | 2.168.30.31:                    |                          |
| Packets: Sent = 4,                                                                                                    | Received = 4, Lost = 0 (0% loss | ),                       |
| Approximate round trip                                                                                                    | times in milli-seconds:         |                          |
| Minimum = 11ms, Max                                                                                                    | ximum = 17ms, Average = 14ms    |                          |
|                                                                                                    |                                 |                          |
|                                                                                                    |                                 |                          |

NOTA: No se adjuntan más pantallazos para no extender más el documento y evitar que quede más pesado y a medida que se fue desarrollando la actividad se hacían pruebas, se puede ver en los pantallazos del proceso. De igual manera se anexa el archivo de packet tracer para evidencia y su validación.

La prueba de habilidades cuenta con 13 puntos, durante el proceso se integraron algunos con el fin de darle más orden al documento quedando en total 11 puntos

### Conclusiones

- Se logró comprender y utilizar los diferentes protocolos de routing disponibles dependiendo de las necesidades de la red.
- Se conoció y desarrollo la implementación y configuración básica de OSPF de área única.
- Se analizaron y ejecutaron las instrucciones necesarias para utilizar las ACL estándar y extendida en un router Cisco.
- Se identificó cada una de las funciones, la configuración y la aplicación de DHCPv4.
- Se estudió la implementación de NAT combinada sobre la red configurada con direcciones IPv4.

### Bibliografía

- Cisco. (2014). Enrutamiento Dinámico. Principios de Enrutamiento y Conmutación. Recuperado de: <u>https://static-course-assets.s3.amazonaws.com/RSE50ES/module7/index.html#7.0.1.1</u>
- Cisco. (2014). OSPF de una sola área. Principios de Enrutamiento y Conmutación. Recuperado de: <u>https://static-course-assets.s3.amazonaws.com/RSE50ES/module8/index.html#8.0.1.1</u>
- Cisco. (2014). Listas de control de acceso. Principios de Enrutamiento y Conmutación. Recuperado de: <u>https://static-course-assets.s3.amazonaws.com/RSE50ES/module9/index.html#9.0.1.1</u>
- Cisco. (2014). DHCP. Principios de Enrutamiento y Conmutación. Recuperado de: <u>https://static-course-</u> <u>assets.s3.amazonaws.com/RSE50ES/module10/index.html#10.0.1.1</u>
- Cisco. (2014). Traducción de direcciones IP para IPv4. Principios de Enrutamiento y Conmutación. Recuperado de: <u>https://static-course-assets.s3.amazonaws.com/RSE50ES/module11/index.html#11.0.1.1</u>